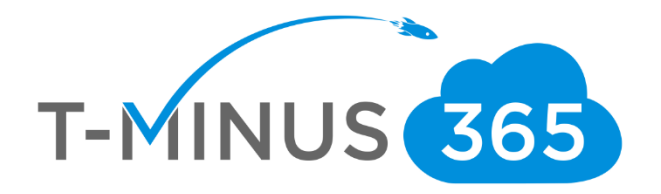

# Windows 10 Upgrade-Broad Deployment

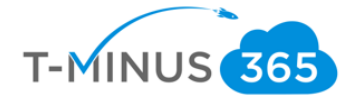

# **Guide Description**

The purpose of this guide is to lay out the steps for deployment the OS upgrade from the M365 skus across your network. This guide is assuming you have the **M365 Business, M365 E3, or M365 E5** License. After the you complete this guide you will have:

- Run an assessment for Windows 10 Upgrade Readiness for all the devices on your network
- Created Windows 10 Installation Media
- Downloaded and Configured MDT and WDS to deploy the Windows 10 Upgrade
- Tested the upgrade on 2 pilot devices
- Configured WDS and MDT for Light Touch Installation (LTI) to all users on your network

#### \*\*Disclaimer\*\*

This guide is meant to provide best practices for Windows 10 Upgrade readiness and broad deployment across your network. It is meant to be used as a template, but the settings configured will not be the same in all use cases. You must access all the devices in your network to decide how many different versions of the WIM file you need to create to match the compatibility of the workstation. As a best practice, test all configurations with a pilot group before moving to broad deployment across an entire organization

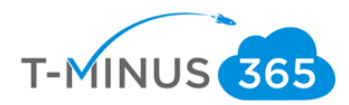

# Checklist

Have Local Admin ID on all Workstations

Baseline System Requirements Access to Primary DC

Apps you want to deploy 2 Pilot Devices to Test

- a. Have Local Admin ID on all Workstations
  - i. We need this when running the Microsoft Assessment and Planning toolkit
  - ii. Workstations must be turned on for this tool to run an assessment on that device
- b. Baseline System Requirements on Sever:
  - i. Microsoft Deployment Toolkit:
    - 1. Supported Operating System
      - a. Windows 10, Windows 7, Windows 8, Windows 8.1, Windows Server 2008 R2, Windows Server 2012, Windows Server 2012 R2, Windows Server 2016, Windows Server 2019
    - 2. Other Requirements
      - a. The Windows ADK for Windows 10, version 1809 or later, is required for all deployment scenarios.
      - b. Configuration Manager, version 1810 or later, is required for zero-touch installation (ZTI) and user-driven installation (UDI) scenarios.
- c. Access to Primary DC
  - i. This is where we will be spending most of our time during setup
  - ii. This is where we will run and install the following
    - 1. Microsoft Assessment and planning toolkit
    - 2. MDT
    - 3. WDS
- d. Apps you want to Deploy
  - i. Part of the configuration for MDT allows us to add applications to our deployment. I do not cover that in this guide but can be helpful if you want to push out any on-premise applications. I recommend using Intune for this feature.
- e. Choose 2 pilot devices you want to enroll into Intune
  - i. These devices we will be using to test our deployment share and configure our bootstrap.ini file so the broad audience has a LTI (Lite touch installation) experience

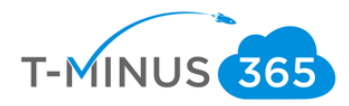

Phases:

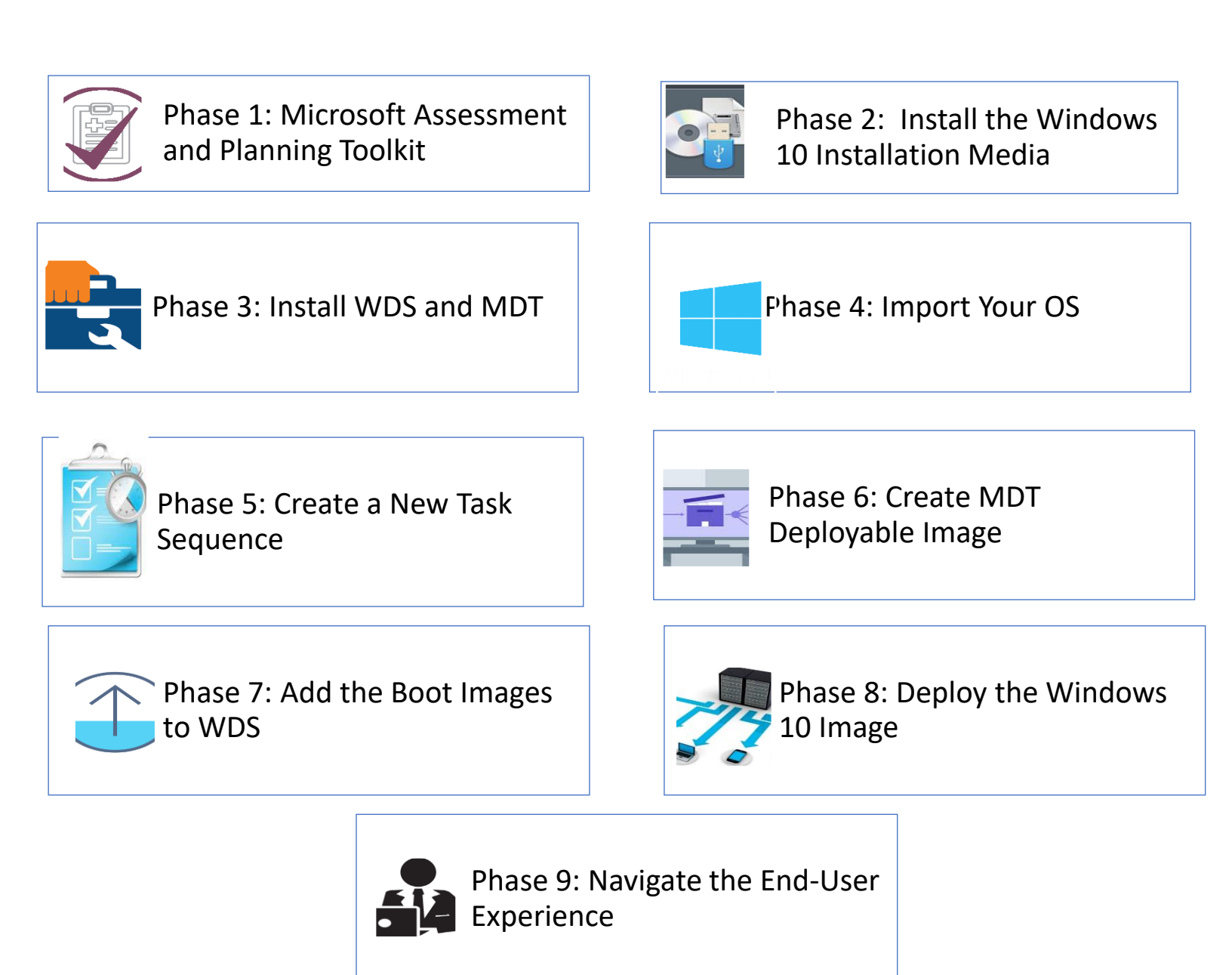

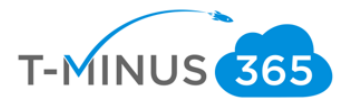

## Table of Contents Continued (Links to sections of Document):

Phase 1: Microsoft Assessment and Planning ToolkitPhase 2: Install the Windows 10 Installation MediaPhase 3: Install WDS and MDTPhase 4: Import Your OSPhase 5: Create a New Task SequencePhase 6: Create MDT Deployable ImagePhase 7: Add the Boot Images to WDSPhase 8: Deploy the Windows 10 ImagePhase 9: Navigate the End-User Experience

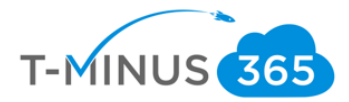

## Install the Microsoft Assessment and Planning Toolkit

We want to perform an assessment on the computers in our network to make sure they are compatible for the Windows Upgrade. The Microsoft assessment and planning toolkit allows us to scan all the computers in our Active Directory or by scanning a certain IP range and tells us which devices are ready for the upgrade.

1. Go to the following link on your AD server and download the Microsoft Assessment and Planning Toolkit: <u>https://www.microsoft.com/en-us/download/details.aspx?id=7826</u>

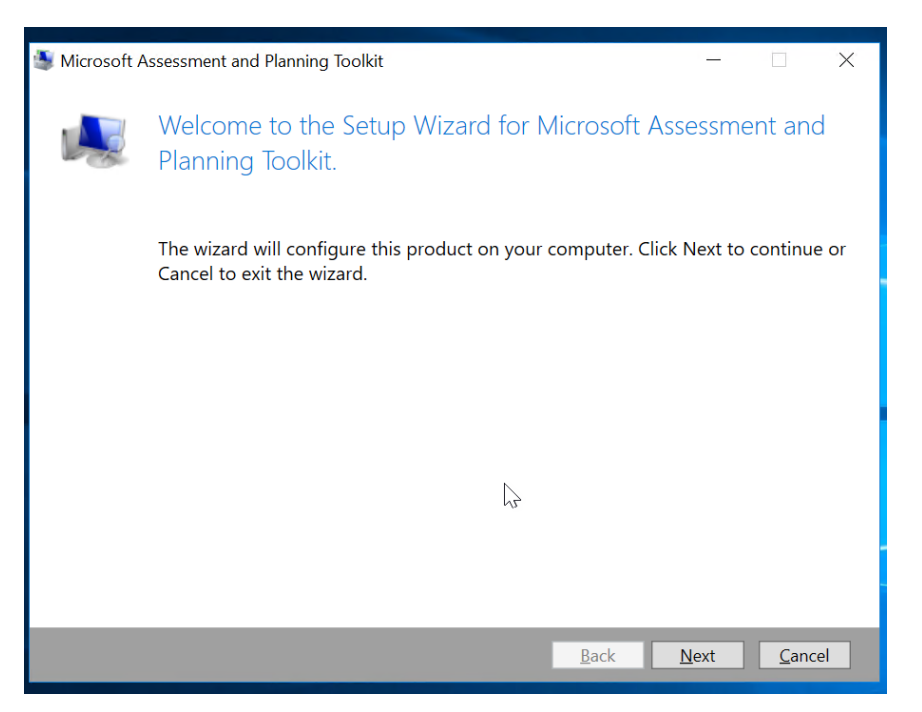

2. Run through the wizard to install:

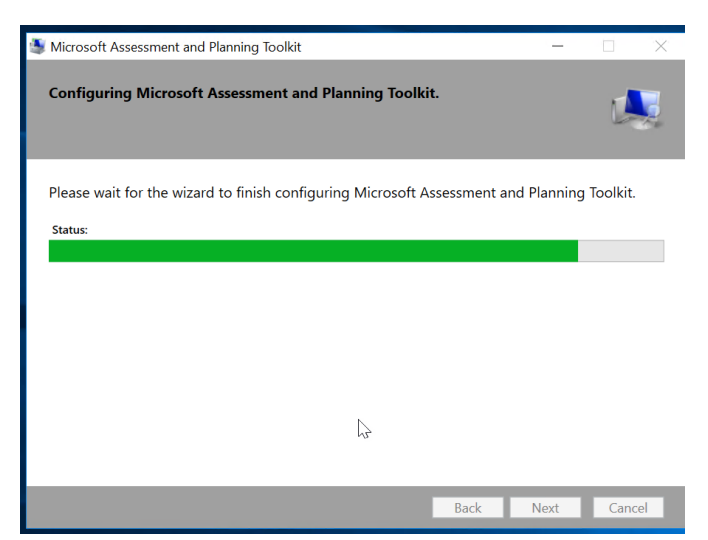

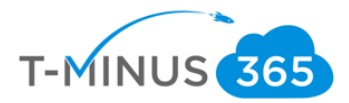

3. Go to start and open the program:

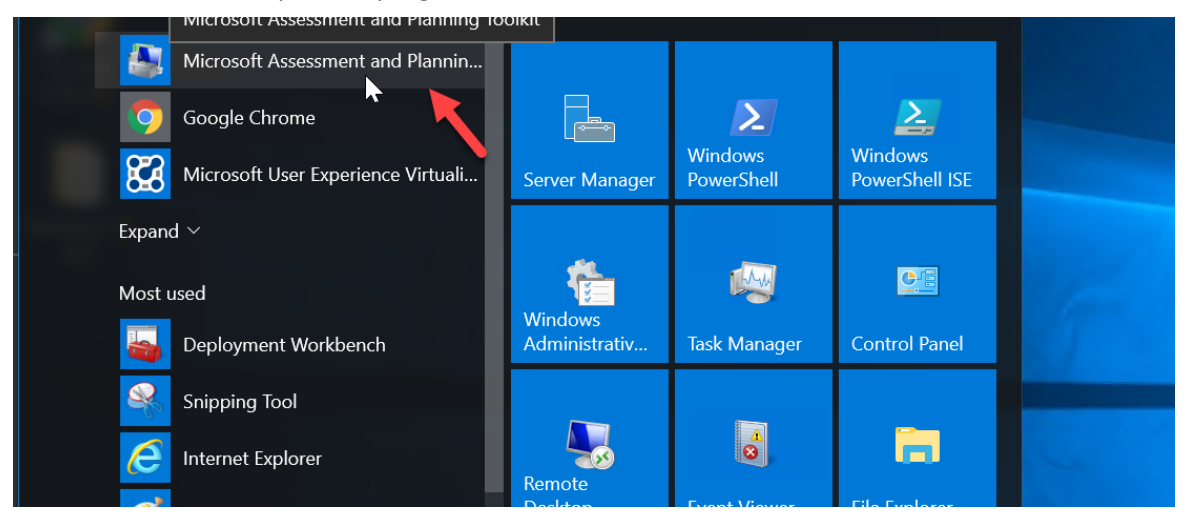

4. Click Desktop, then collect inventory data under Windows 10 Readiness

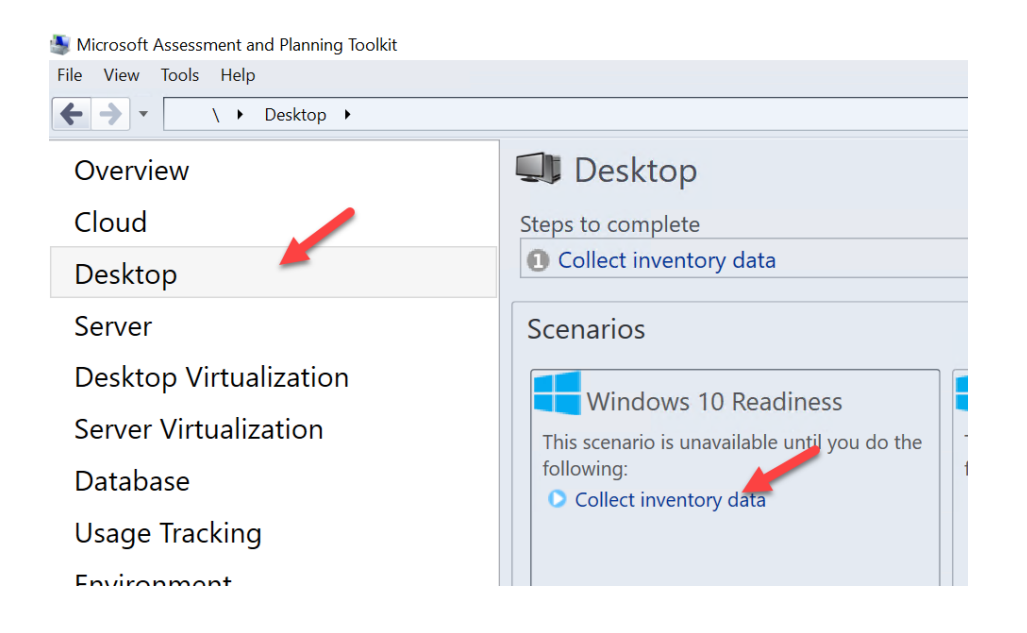

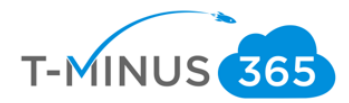

5. Choose Windows Computers and click next:

| aloto                           |                                                                                                    |  |  |  |  |  |  |
|---------------------------------|----------------------------------------------------------------------------------------------------|--|--|--|--|--|--|
| lnventory and A                 | ssessment Wizard $	imes$                                                                                                    |  |  |  |  |  |  |
| Inventory Scenarios             |                                                                                                    |  |  |  |  |  |  |
| Inventory Scenarios             | The MAP Toolkit helps you to collect information for<br>several different inventory scenarios. The scenarios you                                                                                                    |  |  |  |  |  |  |
| Discovery Methods               | choose determine the technologies used to collect                                                                                                    |  |  |  |  |  |  |
| Active Directory<br>Credentials | Choose your scenario                                                                                                    |  |  |  |  |  |  |
| Active Directory<br>Options     | Windows computers                                                                                                    |  |  |  |  |  |  |
| All Computers<br>Credentials    | Linux/UNIX computers                                                                                                    |  |  |  |  |  |  |
| Credentials Order               | Active Devices and Users                                                                                                    |  |  |  |  |  |  |
| Summary                         | Description<br>This inventory scenario uses WMI to collect hardware, device,<br>and software information about Windows-based computers in<br>your environment, including Microsoft Office, SQL Server, Sha<br>Collector Technologies: WMI |  |  |  |  |  |  |
|                                 | < Provious Next > Finish Cancel                                                                                                    |  |  |  |  |  |  |
|                                 |                                                                                                    |  |  |  |  |  |  |

# 6. Choose you methods:

|    | Inventory and A                 | Inventory and Assessment Wizard X                  |  |  |  |  |
|----|---------------------------------|----------------------------------------------------|--|--|--|--|
| -  | Discovery Methods               |                                                    |  |  |  |  |
| 12 | Inventory Scenarios             | Select which methods to use to discover computers. |  |  |  |  |
| _  | Discovery Methods               | ✓ Use Active Directory Domain Services (AD DS)     |  |  |  |  |
| ١  | Active Directory<br>Credentials | Use Windows networking protocols                   |  |  |  |  |
| S  | Active Directory                | Use System Center Configuration Manager (SCCM)     |  |  |  |  |
| W  | Copilions                       | ✓ Scan an IP address range                         |  |  |  |  |
| .0 | Range                           | Manually enter computer names and credentials      |  |  |  |  |
|    | All Computers<br>Credentials    | Import computer names from a file                  |  |  |  |  |
|    | Credentials Order               |                                                    |  |  |  |  |
|    | Summary                         | ~F                                                 |  |  |  |  |
|    |                                 | Select this checkbox to import computer            |  |  |  |  |
|    |                                 |                                                    |  |  |  |  |
|    |                                 | < Previous Next > Finish Cancel                    |  |  |  |  |

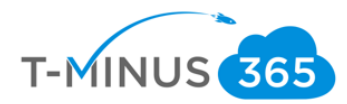

7. If using AD DS, enter necessary info:

|         | Inventory and Assessment Wizard X |                                               |                                                                               |  |  |  |  |
|---------|-----------------------------------|-----------------------------------------------|-------------------------------------------------------------------------------|--|--|--|--|
| _       | Active Directory Credentials      |                                               |                                                                               |  |  |  |  |
| а       | Inventory Scenarios               | Specify the logon inf<br>Active Directory for | ormation used to connect to the                                               |  |  |  |  |
| _       | Discovery Methods                 | (* Indicates required fie                     | eld                                                                           |  |  |  |  |
| ١       | Active Directory<br>Credentials   | <u>D</u> omain*:                              | wrajrecords.com                                                               |  |  |  |  |
| 50<br>N | Active Directory<br>Options       | Domain account*:                              | wrajrecords\nross                                                             |  |  |  |  |
| c       | Scan an IP Address<br>Range       |                                               | Examples: uomainuser or user@doma<br>This account does not require administra |  |  |  |  |
|         | All Computers<br>Credentials      | P <u>a</u> ssword*:                           |                                                                               |  |  |  |  |
|         | Credentials Order                 |                                               |                                                                               |  |  |  |  |
|         | Summary                           |                                               |                                                                               |  |  |  |  |
|         |                                   |                                               |                                                                               |  |  |  |  |
|         |                                   |                                               |                                                                               |  |  |  |  |
|         |                                   |                                               | aviaus Next > Finish Concell                                                  |  |  |  |  |
|         |                                   | < <u>P</u> r                                  | evious Next > Finish Cancel                                                   |  |  |  |  |

8. If using IPs, enter range:

| Sinventory and As                                                                    | ssessment Wizard                                                                                                  |                     | $\times$ |  |  |  |
|--------------------------------------------------------------------------------------|----------------------------------------------------------------------------------------------------|---------------------|----------|--|--|--|
| 属 Scan an                                                                            | IP Address Range                                                                                                  | ATT                 | 4        |  |  |  |
| Inventory Scenarios Specify the IP address ranges to scan for computers and devices. |                                                                                                    |                     |          |  |  |  |
| Scan an IP Address<br>Range                                                          | Enter the IP address ranges below. Press Tab to insert a new row.                                                 |                     |          |  |  |  |
| All Computers<br>Credentials                                                         | IP addresses between the starting and ending values will be included. A maximum of 100,000 addresses are allowed. |                     |          |  |  |  |
| Credentials Order                                                                    | IP address ranges:                                                                                                |                     |          |  |  |  |
| Summary                                                                              | Starting Address                                                                                                  | Ending Address      |          |  |  |  |
|                                                                                      | < Previous                                                                                                    | Next > Finish Cance | el       |  |  |  |

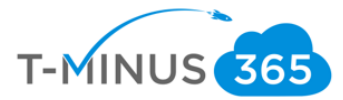

9. Ensure you add an administrator account with local admin access to all computers

| hese credentials will pecify accounts that can | be used to connect to the machines y<br>collect information from the computers. | ou've specified. |
|------------------------------------------------|---------------------------------------------------------------------------------|------------------|
| Account<br>idmin @domain.com                   | Applies to<br>WML                                                               |                  |
|                                                |                                                                                 |                  |
| Create                                         | Edit.                                                                           | Remove           |

10. Finish the wizard till completion

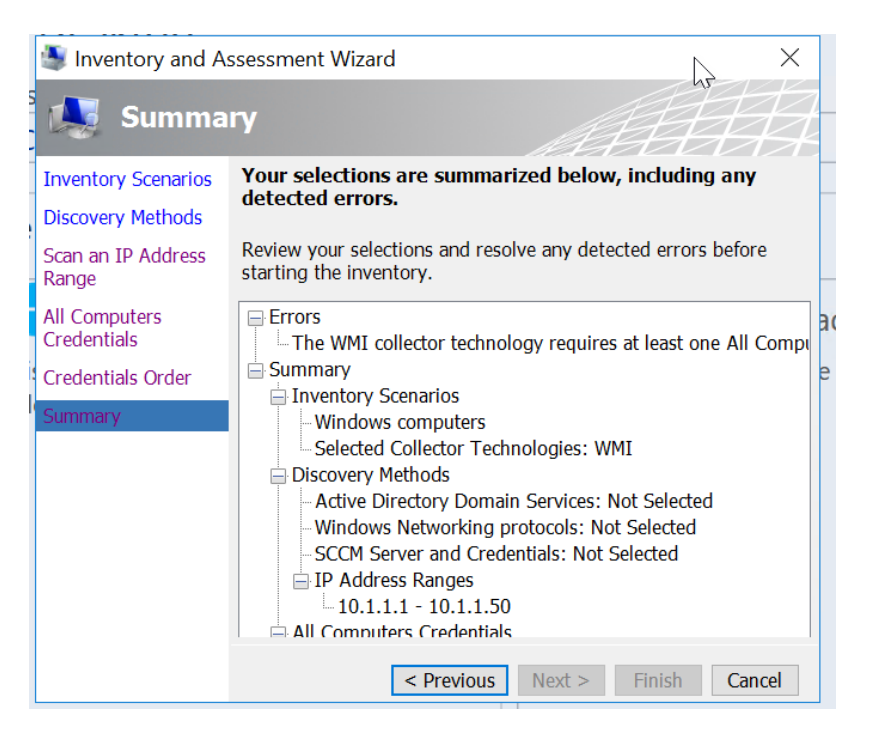

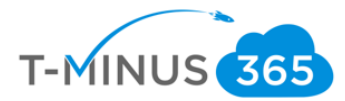

|    | Clipboard          | r <sub>a</sub>      | Font        | Es.              | Alignment                            | ra Nur    | nber |
|----|--------------------|---------------------|-------------|------------------|--------------------------------------|-----------|------|
| A  | <b>ب</b> ا         | $\times \checkmark$ | $f_x$ Windo | ws 10 Assessment | Summary for Client Con               | nputers   |      |
| 4  | A                  |                     |             | в                |                                      |           |      |
| 1  | Windows 10         | Assessn             | nen: Summ   | ary for Client   | Computers                            |           |      |
| 2  | client operating s | ystem.              |             |                  |                                      |           |      |
| 3  |                    |                     |             |                  |                                      |           |      |
| 4  | Windows 10 Read    | liness              | Before Ha   | rdware Upgrades  | <ul> <li>After Hardware U</li> </ul> | pgrades 💌 |      |
|    | Meets Minimum      | System              | 70          |                  | 232                                  |           |      |
| 5  | Requirements       |                     |             |                  |                                      |           |      |
| б  | Not Ready for Wi   | ndows 10            | 162         |                  | 0                                    |           |      |
|    | Insufficient Data  | (Not                | 31          |                  | 31                                   |           |      |
| 7  | Inventoried)       |                     |             |                  |                                      |           |      |
| 8  |                    |                     |             |                  |                                      |           |      |
| 9  |                    |                     |             |                  | _lhn                                 |           |      |
| 10 |                    |                     |             |                  | $\odot$                              |           |      |
| 11 |                    |                     |             |                  |                                      |           |      |
| 12 |                    |                     |             |                  |                                      |           |      |
| 12 |                    |                     |             |                  |                                      |           |      |

11. After the assessment runs, you will get an excel sheet with a summary:

- a. **Insufficient data** typically means that the computer was turned off or that there were not sufficient permissions on that device with the credentials provided
- b. Client Assessment tab shows a list of the devices in a more detailed view:

| This we           | orksheet provides<br>operating system. | a summa | ry of Window | vs 10 readiness inform | mation for compu                   | ters that are |
|-------------------|----------------------------------------|---------|--------------|------------------------|------------------------------------|---------------|
|                   |                                        |         |              |                        |                                    |               |
| Windo             | ws 10 Readiness                        | *       | Before Hard  | ware Upgrades          | <ul> <li>After Hardware</li> </ul> | Upgrades      |
| Meets             | Minimum System<br>ements               |         | 70           |                        | 232                                |               |
| Not Re            | ady for Windows                        | 10      | 162          |                        | 0                                  |               |
| Insuffi<br>Invent | cient Data (Not<br>oried)              |         | 31           |                        | 31                                 |               |
|                   |                                        |         |              |                        | , lm                               |               |
|                   |                                        |         |              |                        | U                                  |               |
|                   |                                        |         |              |                        |                                    |               |
|                   |                                        |         |              |                        |                                    |               |
|                   |                                        |         |              |                        |                                    |               |
|                   |                                        |         |              |                        |                                    |               |
|                   |                                        |         |              |                        |                                    |               |
|                   |                                        |         |              |                        |                                    |               |
|                   |                                        |         |              |                        |                                    |               |
|                   |                                        |         |              | -                      |                                    |               |
|                   |                                        |         |              |                        |                                    |               |

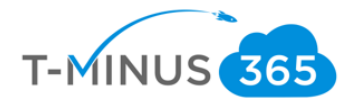

c. AfterUpgrades shows what you need to do to upgrade:

| Windows 10 Minimum                                             | <b>Ready Computers After H</b>                                                                                                    | ardware Upgrades                                |                            |
|----------------------------------------------------------------|----------------------------------------------------------------------------------------------------|-------------------------------------------------|----------------------------|
| This worksheet describes compu<br>the minimum system requireme | ters that are not currently able to running for Windows 10.                                                                                                    | n Windows 10 and the hardware u                 | upgrades requ              |
| Computer Name                                                  | IP Address                                                                                                    | СРИ                                             | <ul> <li>Memory</li> </ul> |
| Map-7-<br>x64.map.test.CONTOSO.COM                             | 10.217.74.28;fe80::4836:516c:1d5c:<br>36a5;2001:4898; 0:323d:4836:516c<br>:1d5c:36a5                                                                                                    | Intel(R) Xeon(R) CPU L5630<br>@ 2.13GHz, 64 bit | Upgrade to                 |
| Map-81-<br>multi.map.test.CONTOSO.COM                          | 172.16.0.218;fe80::3435:8373:4caa:<br>c948<br>10.217.72.227;fe80::3409:ae00:9be<br>:19bc;2001:4898:e0:323d:d85d:5f6<br>7:1593:a55b;2001:4898:e0:323d:79<br>c4:3acf:7e0d:3d22;2001:4898:e0: | Intel(R) Xeon(R) CPU L5630<br>@ 2.13GHz, 64 bit | Upgrade to                 |
| MAP-81-<br>x64.map.test.CONTOSO.COM                            | 10.217.72.236;fe80::e592:bb87:ea<br>e2:ce08;2001:4898:e0:323d:f1a9:1<br>d7c:d1fd:ccd7;2001:4898:e0:323d:<br>9058:13cf:eb19:9821;2001:4898:e0                                               | Intel(R) Xeon(R) CPU L5630<br>@ 2.13GHz, 64 bit | Upgrade to                 |
| Map-81-x64-<br>cn.map.test.CONTOSO.COM                         | 10.217.74.29;fe80::7012:ae67:b913<br>:4393;2001:4898:e0:323d:d0bd:8d0                                                                                                    | Intel(R) Xeon(4) CPU L5630<br>@ 2.13GH 144 bit  | Upgrade to                 |

Install the Windows 10 Installation Media

1. Login to your admin center and scroll down to the Windows 10 Card on your Dashboard. Here you can click on a link to download the installation media. **\*\*NOTE\*\* you will want to install this on your AD server:** 

|                                                     | Microsoft 365 admin center                                                                                                    |                                                                                                    |                                                                                                    | ۲.<br>۲      | ) 🐯       | ? | NR |
|-----------------------------------------------------|----------------------------------------------------------------------------------------------------|----------------------------------------------------------------------------------------------------|----------------------------------------------------------------------------------------------------|--------------|-----------|---|----|
| ><br>ح الا                                          | <ul> <li>Device Management</li> <li>Get started</li> <li>Set up device enrollment</li> <li>Configure device profiles</li> <li>Create app policies</li> </ul> | <ul> <li>Azure Active Directory</li> <li>Customize sign in</li> <li>Enable password reset</li> <li>Add an application</li> </ul>                                     | <ul> <li>G Support</li> <li>+ New service request</li> <li>₩ View service requests</li> </ul>                                                                                  |              |           |   | Î  |
| ₽<br>0<br>0<br>0<br>0<br>0<br>0<br>0<br>0<br>0<br>0 | <ul> <li>Device policies &gt;</li> <li>+ Add policy</li> <li>✓ Edit policy</li> <li>i Delete policy</li> </ul>                                               | <ul> <li>Device actions &gt;</li> <li>Deploy Windows with AutoPilot</li> <li>Remove company data</li> <li>Factory reset</li> <li>Manage Office deployment</li> </ul> | <ul> <li>Windows 10 Upgrade</li> <li>↓ Install upgrade</li> <li>≅ Share the download link</li> <li>↓ Create installation media</li> <li>♀ Troubleshoot installation</li> </ul> | L3           |           |   |    |
| https://ge                                          | Train yourself                                                                                                    | 🛱 Message center >                                                                                                    |                                                                                                    | ⑦ Need help? | ⊊ Feedbac | k | *  |

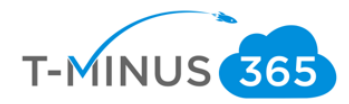

#### https://www.microsoft.com/en-us/software-download/windows10

| Download Windows 10                                                                                                    |  |
|----------------------------------------------------------------------------------------------------|--|
| Windows 10 October 2018 Update now available<br>The Update Assistant can help you update to the latest version of Windows 10. To get started, click <b>Update now</b> .<br>Update now<br>Privacy                                                        |  |
| Create Windows 10 installation media<br>To get started, you will first need to have a license to install Windows 10. You can then download and run the<br>media creation tool. For more information on how to use the tool, see the instructions below. |  |

2. Click on Download tool now to launch the Wizard. You will want to run this wizard for upgrades either on the existing computer or to create the ISO file to upgrade other computers. First Agree to the terms and conditions:

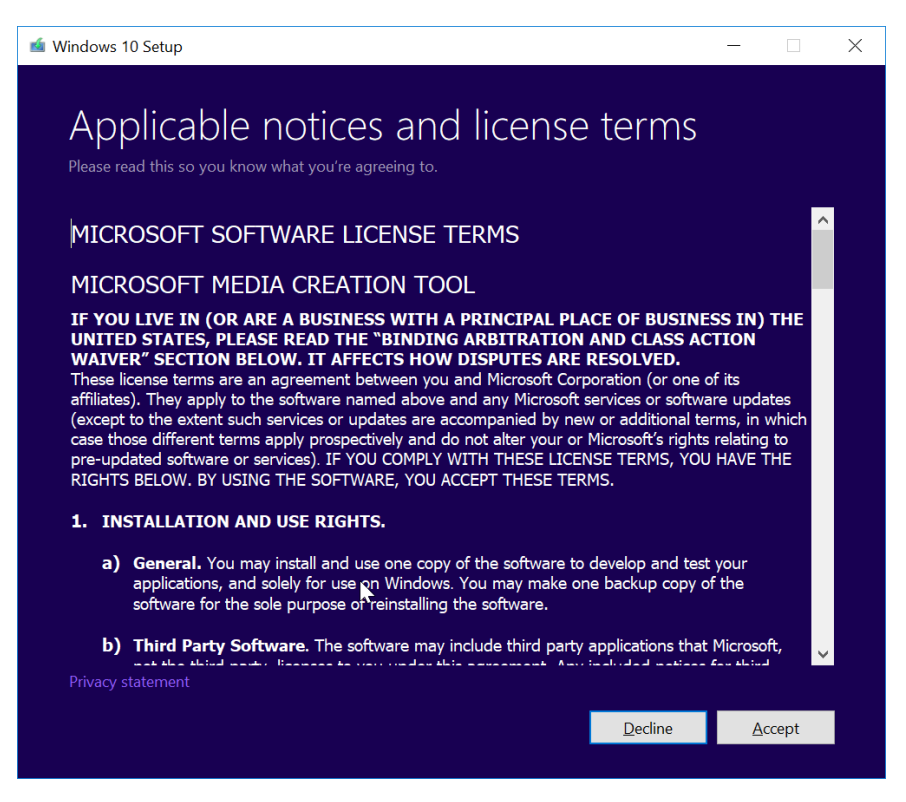

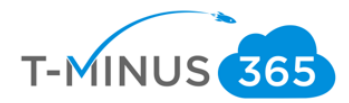

3. In this guide, we are going to create the installation media:

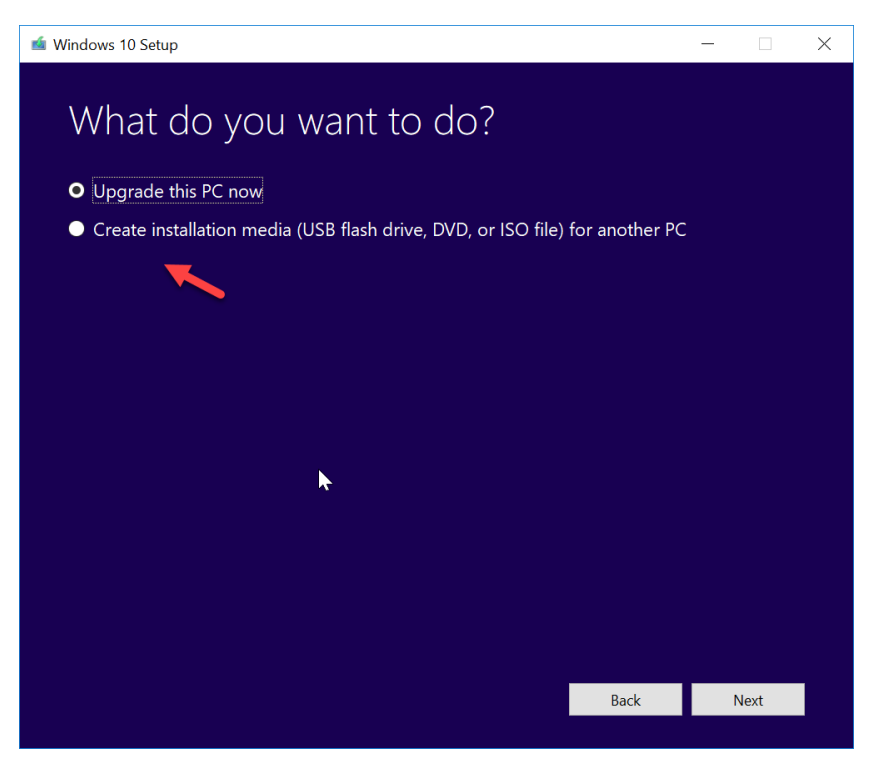

- 4. For the "Upgrade this PC Now" option, please watch this short video: https://www.microsoft.com/en-us/videoplayer/embed/RE201WL
- 5. Chose 32-bit or both:

| i Windows 10 Setup           |                                                                        |              | - 🗆          | × |
|------------------------------|------------------------------------------------------------------------|--------------|--------------|---|
| Select<br>Please select from | language, architecture,<br>n one of the available options to continue. | and ed       | ition        |   |
| Language                     | English (United States)                                                |              |              |   |
| Edition                      | Windows 10 $$                                                          |              |              |   |
| Architecture                 | 64-bit (x64) ~<br>32-bit (x66)<br>64-bit (x64) ~<br>Both               |              |              |   |
|                              |                                                                        | <u>B</u> ack | <u>N</u> ext |   |

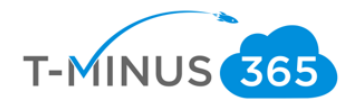

6. Choose which media to use, we will be downloading the ISO file:

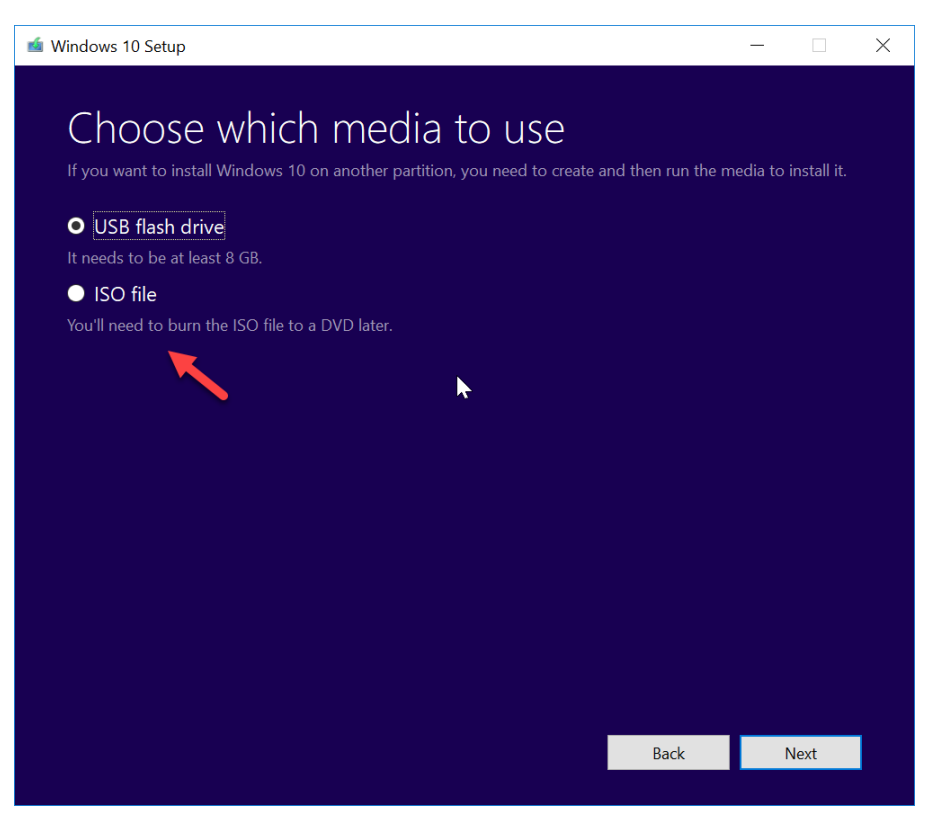

7. Select your destination to save the ISO:

| 🖆 Windows 10 Setup                                                                                                    | - 6                         | ×   |
|----------------------------------------------------------------------------------------------------|-----------------------------|-----|
| 📹 Select a path                                                                                                    |                             | ×   |
| ← → → ↑ 📜 « Desktop > Windows 10 ISC                                                                                                    | O ✓ Ū Search Windows 10 ISO | Q   |
| Organize • New folder                                                                                                    |                             | ?   |
| <ul> <li>Pictures * Name</li> <li>BitTitan Migratio</li> <li>Camtasia</li> <li>Microsoft Teams</li> <li>OneDrive - PAX8</li> <li>OneDrive - PAX8</li> </ul> | ^ Date modified             | Тур |
| <ul> <li>PAX8</li> <li>Sales Engineers -</li> </ul>                                                                                                    |                             |     |
| S This PC                                                                                                    |                             | >   |
| File name: Windows 10 Pro ISO Save as type: ISO File (*.iso)                                                                                                |                             | ~   |
| ▲ Hide Folders                                                                                                    | Save Cancel                 |     |
|                                                                                                    | Back Next                   |     |

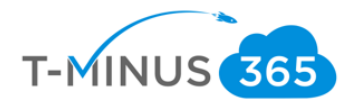

8. Allow the download to complete, click Finish when done:

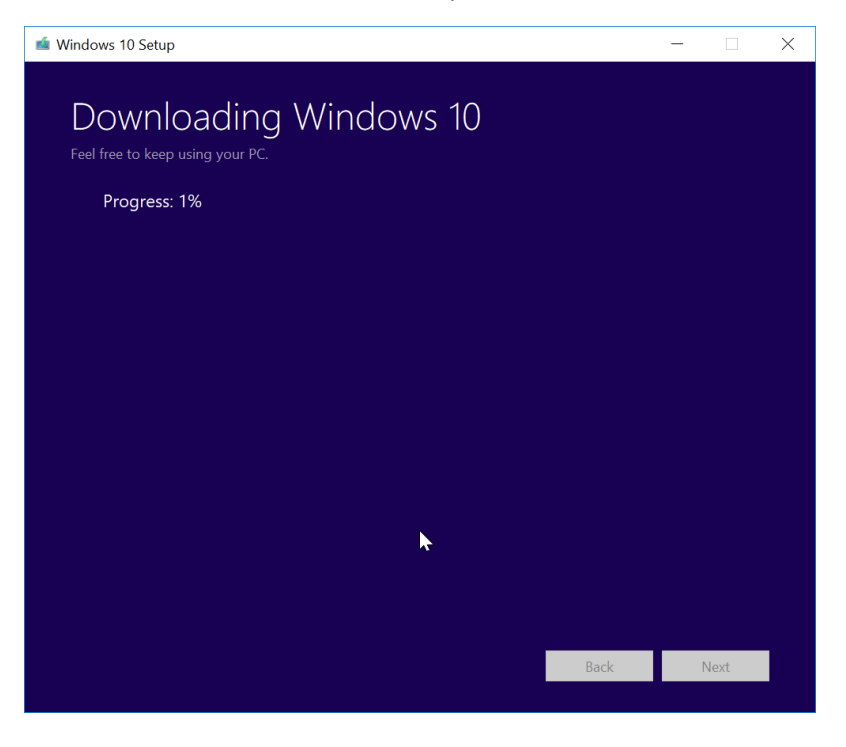

9. You will now have the ISO download to burn to a DVD:

| 📜   🛃 📜 =   Windows 1                                                                                                    | 10 ISO                                                        |                                   |                         |                      |     | - 0                   | $\times$ |
|----------------------------------------------------------------------------------------------------|---------------------------------------------------------------|-----------------------------------|-------------------------|----------------------|-----|-----------------------|----------|
| File Home Share                                                                                                    | View                                                          | $\square$                         |                         |                      |     |                       | ~ 🕐      |
| ← → × ↑ 🖡 > This                                                                                                    | s PC » Desktop » Windows 10 ISO                               |                                   |                         |                      | ~ U | Search Windows 10 ISO | Q        |
| <ul> <li>Autor of the second second s</li></ul> | s PC > Desktop > Windows 10 ISO<br>Name<br>Windows 10 Pro ISO | Date modified<br>2/7/2019 4:12 AM | Type<br>Disc Image File | Size<br>4,050,240 KB | v U | Search Windows 10 ISO | ٩        |
| Network       1 item                                                                                                    |                                                               |                                   |                         |                      |     |                       |          |

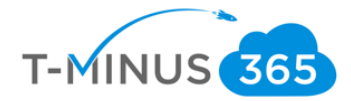

# Install WDS and MDT

Windows Deployment Services enables you to deploy the Windows Operating system over your network. It can also listen for PXE boot request. The Microsoft Deployment toolkit (MDT) allows us to create custom WIM files in a deployment share. We will be putting WIM files that we create with MDT into the boot images section of WDS so that computers are immediately prompted to upgrade when the boot their device.

1. Install WDS

g

a. Add roles and features

| Server N     | ∕lanager ∙ Da        | shboarc   | 1                                                                                                   | • 🕲                                     | Mana Mana                               | g               |         |                   |                         |     |
|--------------|----------------------|-----------|----------------------------------------------------------------------------------------------------|-----------------------------------------|-----------------------------------------|-----------------|---------|-------------------|-------------------------|-----|
|              | WELCOME TO SE        | ERVER MAN | AGER                                                                                                |                                         |                                         |                 |         |                   |                         |     |
| e Services ▷ |                      | 1         | Configure this lo                                                                                   | ocal se                                 | rver                                    | _               |         |                   |                         |     |
|              |                      |           | 2 Add roles and fe                                                                                  | <u> </u>                                |                                         |                 |         |                   |                         |     |
|              |                      |           | 3 Add other serve                                                                                   | rs to mar                               | nage                                    |                 |         |                   |                         |     |
|              | WHAT'S NEW           |           | 4 Create a server                                                                                   | group                                   |                                         |                 |         |                   |                         |     |
|              |                      |           | 5 Connect this ser                                                                                  | ver to clo                              | oud services                            |                 |         |                   |                         |     |
|              | h Role Ba            | sed ∆ssi  | ignment                                                                                             |                                         |                                         |                 |         |                   |                         |     |
|              | Add Roles and Featur | es Wizard | Builden                                                                                             |                                         |                                         |                 |         | _                 |                         | ×   |
|              | Select install       | lation ty | ype                                                                                                 |                                         | 2                                       |                 |         | DESTIN            | IATION SERV<br>MDTTesti | ER  |
|              | Before You Begin     |           | Select the installation type<br>machine, or on an offline v                                         | . You can ins<br>rirtual hard c         | tall roles and fe<br>lisk (VHD).        | atures on a rur | nning   | physical compu    | ter or virtu            | al  |
|              | Server Selection     |           | Role-based or feature     Configure a single serve                                                  | <b>e-based inst</b><br>er by adding     | allation<br>roles, role servi           | ces, and featur | es.     |                   |                         |     |
|              |                      |           | <ul> <li>Remote Desktop Serv<br/>Install required role serv<br/>or session-based desktop</li> </ul> | <b>vices installa</b><br>vices for Virt | <b>tion</b><br>ual Desktop Infr<br>ent. | astructure (VD  | l) to c | reate a virtual m | nachine-ba              | sed |
|              |                      |           |                                                                                                    |                                         |                                         |                 |         |                   |                         |     |
|              |                      |           |                                                                                                    |                                         |                                         |                 |         |                   |                         |     |
|              |                      |           |                                                                                                    |                                         |                                         |                 |         |                   |                         |     |
|              |                      |           |                                                                                                    |                                         |                                         |                 |         |                   |                         |     |
|              |                      |           |                                                                                                    |                                         |                                         |                 |         |                   |                         |     |
|              |                      |           |                                                                                                    |                                         |                                         |                 |         |                   |                         |     |
|              |                      |           |                                                                                                    |                                         |                                         |                 |         |                   |                         |     |
|              |                      |           |                                                                                                    |                                         | < Previous                              | Next >          | ]       | Install           | Cance                   |     |

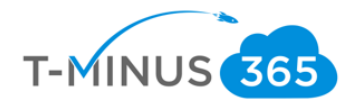

c. Choose what server I want to install on

## d. Choose Windows Deployment Services

| Active Directory Lightweight Directory Services | $\sim$ |
|-------------------------------------------------|--------|
| Active Directory Rights Management Services     |        |
| Device Health Attestation                       |        |
| DHCP Server                                     |        |
| DNS Server                                      |        |
| Fax Server                                      |        |
| File and Storage Services (1 of 12 installed)   |        |
| Host Guardian Service                           |        |
| Hyper-V                                         |        |
| MultiPoint Services                             |        |
| Network Controller                              |        |
| Network Policy and Access Services              |        |
| Print and Document Services                     |        |
| Remote Access                                   |        |
| Remote Desktor Services                         |        |
| Volume Activation Services                      |        |
| Web Stover (IIS)                                |        |
| Windows Deployment Services                     |        |
| Windows Server Essentials Experience            |        |
| Windows Server Update Services                  |        |

- e. Click Add Features>Next>Next>Next>Install
- f. Wait for installation to complete:

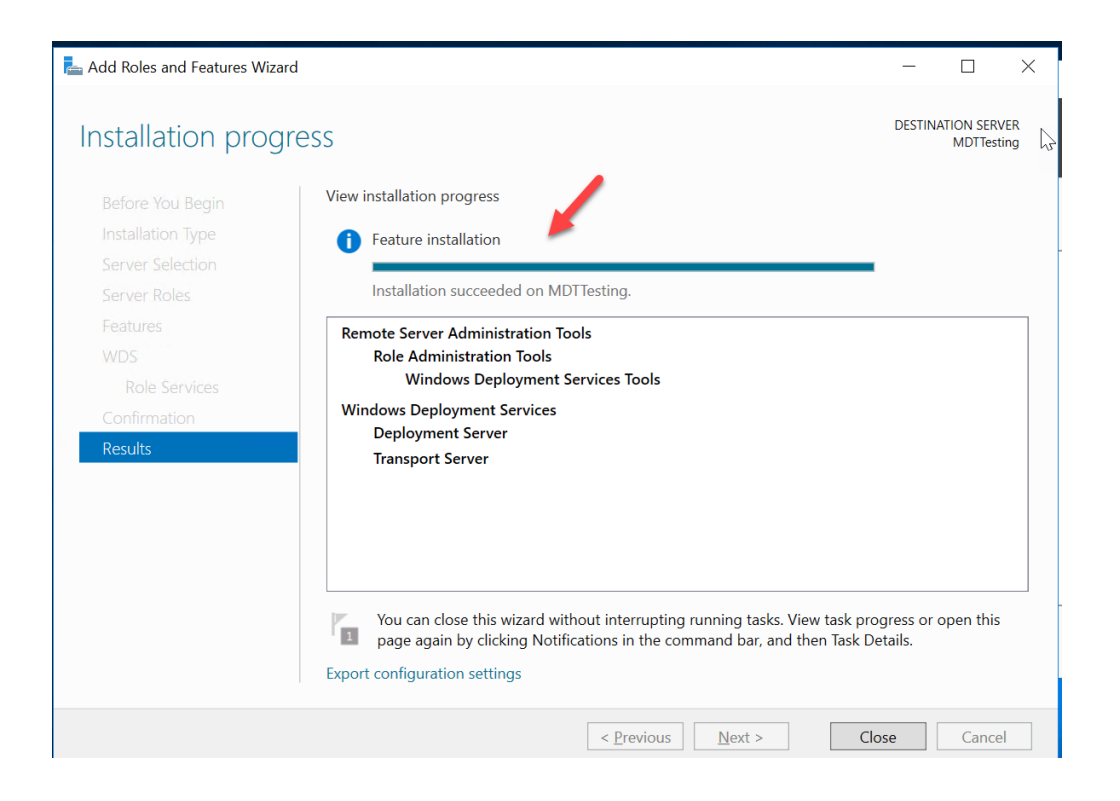

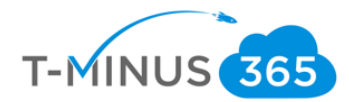

2. Go to Tools>Windows Deployment Services

| Server Manager                                                                     |                                                                                                    |                                                                    |                       | - 🗆 X                                                                                                    |
|------------------------------------------------------------------------------------|----------------------------------------------------------------------------------------------------|--------------------------------------------------------------------|-----------------------|----------------------------------------------------------------------------------------------------|
| Server Ma                                                                          | anager • WDS                                                                                                    | • ©   M                                                            | Manage To             | ols View Help                                                                                                    |
| Dashboard     Local Server     All Servers     File and Storage Services ▷     WDS | SERVERS<br>All servers   1 total<br>Filter P<br>Server Name IPv4 Address Manageability<br>MDTTesting 10.0.29.5 Online - Perfor<br>UDTTesting 10.0.29.5 Online - Perfor<br>EVENTS<br>All events   0 total | (B) ▼ (R) ▼<br>Last Updat<br>mance counters not started 4/4/2019 6 | e Wir<br>48:13 PM 003 | Component Services<br>Computer Management<br>Defragment and Optimize Drives<br>Disk Cleanup<br>Event Viewer<br>ISCSI Initiator<br>Local Security Policy<br>Microsoft Azure Services<br>ODBC Data Sources (32-bit)<br>ODBC Data Sources (64-bit)<br>Performance Monitor<br>Print Management<br>Resource Monitor<br>Services<br>System Configuration<br>System Information<br>Task Scheduler<br>Windows Deployment Services<br>Windows Deployment Services |
|                                                                                    |                                                                                                    |                                                                    |                       | Windows Memory Diagnostic<br>Windows PowerShell                                                                                                    |

3. Right click on Server>Configure Server

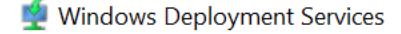

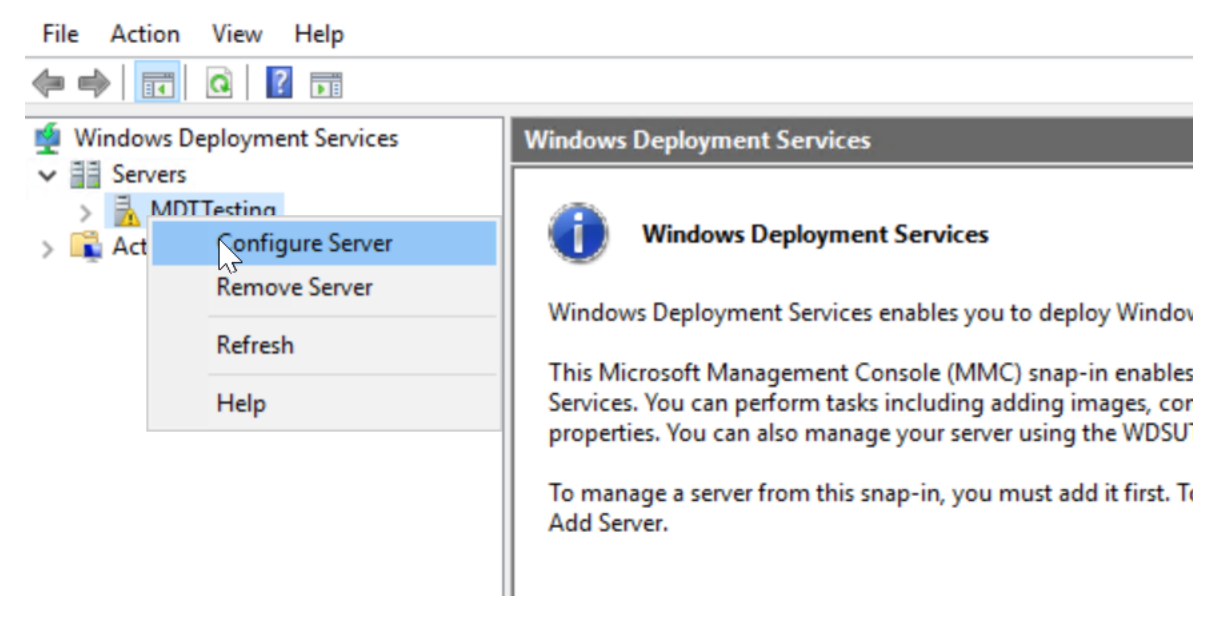

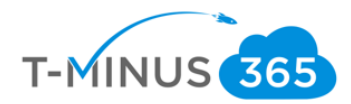

# 4. Integrate with AD

| Services II Windows Deployment Services            |                                     |
|----------------------------------------------------|-------------------------------------|
| 🝨 Windows Deployment Services Configuration Wizard | ×                                   |
| e: Install Options                                 |                                     |
| Select one of the following options:               | (AD DS) domain,<br>lently of Active |
| <i>↓</i> <sub>3</sub>                              |                                     |
| < <u>B</u>                                         | ack Next > Cancel                   |

# 5. Configure the following:

| ervices      | Windows Deployment Services                                                                                                    |
|--------------|----------------------------------------------------------------------------------------------------|
| 🝨 Windo      | ws Deployment Services Configuration Wizard $	imes$                                                                                                    |
| PXE Se       | erver Initial Settings                                                                                                    |
| You<br>the o | can use these settings to define which client computers this server will respond to. Known clients are<br>clients that have been prestaged. When the physical computer performs a PXE boot, the operating<br>em will be installed based on the settings that you have defined. |
| Sele         | ect one of the following options:                                                                                                    |
| 0            | o not respond to any client computers                                                                                                    |
| OF           | Respond only to <u>k</u> nown client computers                                                                                                    |
| • F          | Respond to all client computers (known and unknown)                                                                                                    |
| E<br>To c    | Reguire administrator approval for unknown computers. When you select this option, you must<br>approve the computers using the Pending Devices node in the snap-in. Approved computers will be<br>added to the list of prestaged clients.                                      |
|              | < <u>B</u> ack <u>N</u> ext > Cancel                                                                                                    |

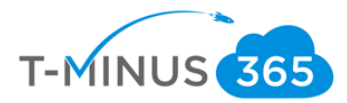

6. You should see the following:

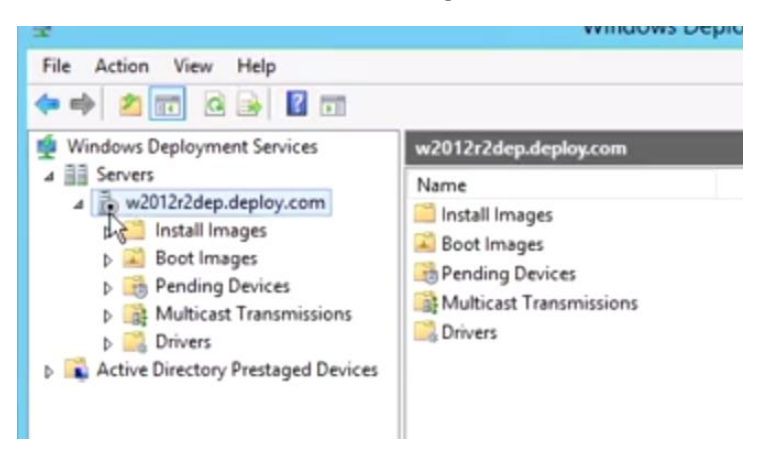

7. Make sure the service starts correctly:

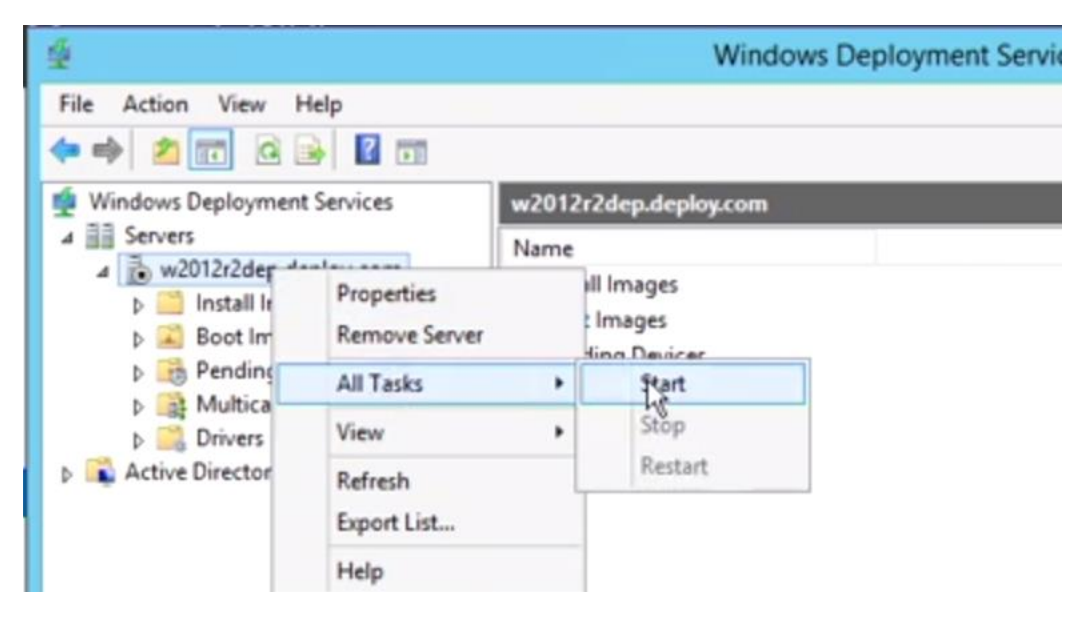

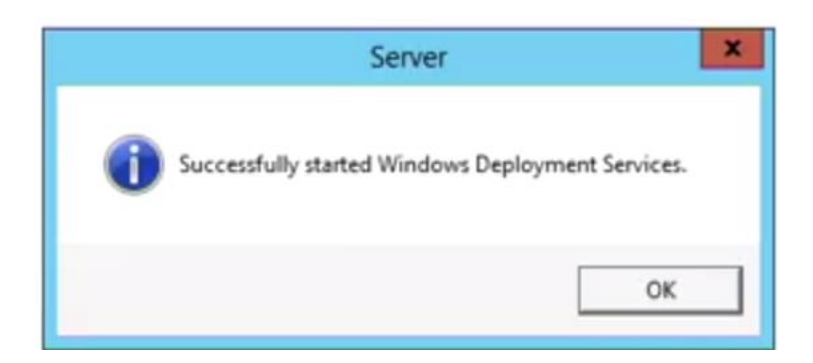

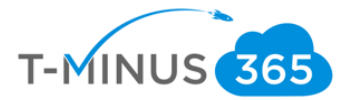

- 8. Install MDT: <u>https://www.microsoft.com/en-us/download/confirmation.aspx?id=54259</u> and WADK: <u>https://docs.microsoft.com/en-us/windows-hardware/get-started/adk-install</u>
  - a. Download the Windows ADK for Windows 10, version 1809
  - b. Download the Windows PE add-on for the ADK

## 9. Run through Wizard

a. Configure the following for WADK:

| Windows Assessment and Deployment Kit - Windows 10                                                 | - 🗆 X                                                                   |
|----------------------------------------------------------------------------------------------------|-------------------------------------------------------------------------|
| Select the features you want to inst                                                               | tall                                                                    |
| Click a feature name for more information.                                                         |                                                                         |
| Application Compatibility Tools                                                                    | User State Migration Tool (USMT)                                        |
| Deployment Tools                                                                                   | Size: 612.7 MB                                                          |
| ✓ Imaging And Configuration Designer (ICD) Iools to migrate user data from a previous installation |                                                                         |
| Configuration Designer                                                                             | Windows to a new installation.                                          |
| ✓ User State Migration Tool (USMT)                                                                 | Includes:                                                               |
| Volume Activation Management Tool (VAMT)                                                           | ScanState tool                                                          |
| <ul> <li>Windows Performance Toolkit</li> </ul>                                                    | LoadState tool     USMTUtile tool                                       |
| <ul> <li>Microsoft User Experience Virtualization (UE-V) Template</li> </ul>                       |                                                                         |
| Media eXperience Analyzer                                                                          |                                                                         |
| 2                                                                                                  |                                                                         |
|                                                                                                    |                                                                         |
|                                                                                                    |                                                                         |
|                                                                                                    |                                                                         |
|                                                                                                    | Estimated disk space required: 1.0 GB<br>Disk space available: 116.0 GB |
|                                                                                                    |                                                                         |
|                                                                                                    | Back Install Cancel                                                     |

b. Search for Deployment Workbench under the start menu to make sure everything installed correctly:

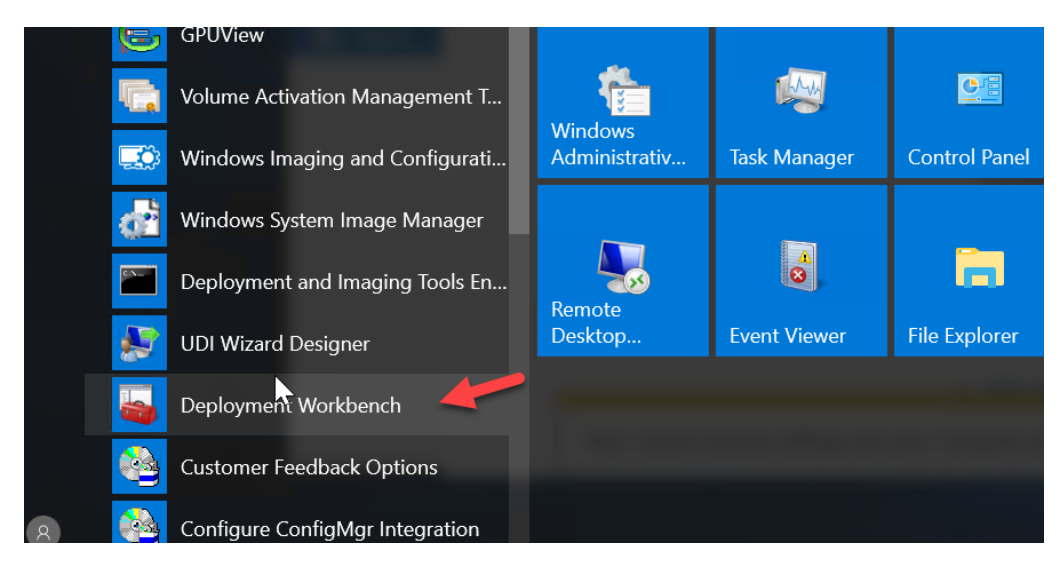

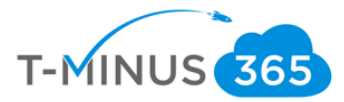

| 10. For the Windows PE installation wizard | d, specify Installation on this co | nputer |
|--------------------------------------------|------------------------------------|--------|
|--------------------------------------------|------------------------------------|--------|

| Specify Location                                                                                                    |                                        |             |       |
|----------------------------------------------------------------------------------------------------|----------------------------------------|-------------|-------|
| <ul> <li>Install the Windows Assessment and Deployment<br/>Windows 10 to this computer</li> </ul>                                                                             | t Kit Windows Preinstallation Environm | ent Add-ons | -     |
| Install Path:                                                                                                    |                                        |             |       |
| C:\Program Files (x86)\Windows Kits\10\                                                                                                    |                                        | В           | rowse |
| * Windows Kit common installation path used                                                                                                    |                                        |             |       |
| O Download the Windows Assessment and Deployr                                                                                                    | ment Kit Windows Preinstallation Envir | onment Add- | ons - |
| Windows 10 for installation on a separate compu                                                                                                    | iter                                   |             |       |
| Windows 10 for installation on a separate compu<br>Download Path:                                                                                                    | iter                                   |             |       |
| Windows 10 for installation on a separate compu<br>Download Path:<br>C:\Users\nross\Downloads\Windows Kits\10\ADK\                                                            | <b>iter</b><br>WinPEAddons             | В           | rowse |
| Windows 10 for installation on a separate compu<br>Download Path:<br>C:\Users\nross\Downloads\Windows Kits\10\ADK\<br>Estimated disk space required:                          | WinPEAddons 5.7 GB                     | В           | rowse |
| Windows 10 for installation on a separate compu<br>Download Path:<br>C:\Users\nross\Downloads\Windows Kits\10\ADK\<br>Estimated disk space required:<br>Disk space available: | WinPEAddons<br>5.7 GB<br>104.4 GB      | В           | rowse |

## 11. Create new Deployment Share

•

a. In Deployment workbench>New Deployment share

| (= =) []         |                       |                                   |
|------------------|-----------------------|-----------------------------------|
| · · · ·          |                       |                                   |
| Deployment Work  | bench                 |                                   |
| > Information Ce | enter                 |                                   |
| > 🛃 Deployment   | New Deployment Share  | osoft Deplo                       |
|                  | Open Deployment Share | o o o n D o pio                   |
|                  | Refresh               | icrosoft Deploy<br>nce for automa |
|                  | Help                  | uration manage                    |

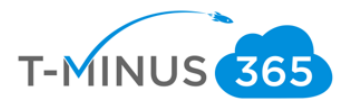

b. Customize the following settings to your environment:

| New Deployment Share Wizard                                                         | X                                                                                                    | Share                                                                               |                                                                                                    |
|-------------------------------------------------------------------------------------|----------------------------------------------------------------------------------------------------|-------------------------------------------------------------------------------------|----------------------------------------------------------------------------------------------------|
| Path<br>Share<br>Descriptive Name<br>Options<br>Summary<br>Progress<br>Confirmation | Specify the location of the network share for this deployment type. Deployment share path: DA Deployment Share Browse | Path<br>Share<br>Descriptive Name<br>Options<br>Summary<br>Progress<br>Confirmation | Specify the share name to be used with the specified local path. If the share already exists on this<br>computer, it must point to the path specified for this deployment share. Share name: DeploymentShareS Full path UNC path: \\MDTTesting\DeploymentShareS |
|                                                                                     | l⊳                                                                                                    |                                                                                     |                                                                                                    |
|                                                                                     | Previous Ned Cancel                                                                                                   |                                                                                     | Previous Next Cancel                                                                                                    |
|                                                                                     | New Deployment Share Wizard           Descriptive Name                                                                |                                                                                     | ×                                                                                                    |

| Path<br>Share<br>Descriptive Name<br>Options<br>Summary<br>Progress<br>Confirmation | Specify a descriptive name for the deployment share.<br>Deployment share description:<br>MDT Deployment Share |
|-------------------------------------------------------------------------------------|----------------------------------------------------------------------------------------------------|
|                                                                                     | 5                                                                                                    |
|                                                                                     | Previous Next Cancel                                                                                          |

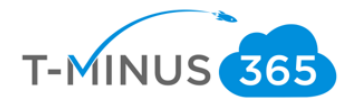

| New Deployment Share Wizard Options                                                 | 5                                                                                                    |  |
|-------------------------------------------------------------------------------------|----------------------------------------------------------------------------------------------------|--|
| Path<br>Share<br>Descriptive Name<br>Options<br>Summary<br>Progress<br>Confirmation | When performing deployments, the behavior of the Deployment Wizard can be customized by turning various wizard panes on or off. For those that are not desired, modify the defaults below as appropriate.  Ask if a computer backup should be performed.  Ask for a product key.  Ask to set the local Administrator password.  Ask if an image should be captured.  Ask if BitLocker should be gnabled.                    |  |
|                                                                                     | These settings can be changed later by modifying the rules defined for the deployment share.                                                                                                    |  |
| New Deployment Share Wizard                                                         | ×                                                                                                    |  |
| Path<br>Share<br>Descriptive Name<br>Options<br>Summary<br>Progress<br>Confirmation | All of the necessary details have been specified. Please review the values below. Details:          Path:       D:\DeploymentShare         Upgrade:       False         ShareName:       DeploymentShare\$         Description:       MDT Deployment Share         Ask about Backup:       True         Ask for Product Key:       False         Ask about Image Capture:       True         Ask about BtLocker:       True |  |
|                                                                                     | Click next to execute the requested action.                                                                                                    |  |
|                                                                                     | Previous Next Cancel                                                                                                    |  |

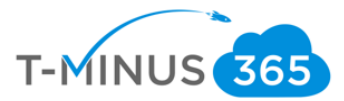

c. Click View Script to get a custom powershell script you can use to implement the same settings to other customers:

| New Deployment Share Wizard                                                         | ×                                                                                                    |                                                                                                    |
|-------------------------------------------------------------------------------------|----------------------------------------------------------------------------------------------------|----------------------------------------------------------------------------------------------------|
| Path<br>Share<br>Descriptive Name<br>Options<br>Summary<br>Progress<br>Confirmation | The process completed successfully.           Desting share "Deployment Shares" with path "D-Deployment Share".           Share existed successfully.           Performing the operation", "New drive" on target "Name: DSDD1 Provider: MicrosoftDeployment Toolka'.MII Performing the operation", "new drive" on target "deployment share".           Initializing a circle and tools.           Performing the operation", "Deployment Share".           Initializing a circle and tools.           Performing the operation" open" on target "deployment share".           Initializing a circle and tools.           Performing the operation "open" on target "deployment share".           Deployment Share at "D-Deployment Share".           Successfully added MDT drive DS001 to the persisted drive list. | DeploymentWorkbench - [Deployment Workbench\Deployment Shares]     File Action View Help     Mons Development Shares     Mons Development Shares     Deployment Shares     Deployment Shares     DeploymentShare* -FullAccess Administrators     Import-Module "C: VProgram Files VMicrosoft Deployment Toolkit\bin\MicrosoftDeploymentShares"     - DeploymentShare* -Description "MOT Deployment Share" |
|                                                                                     | Karre Output                                                                                                    |                                                                                                    |

d. You will now see the following:

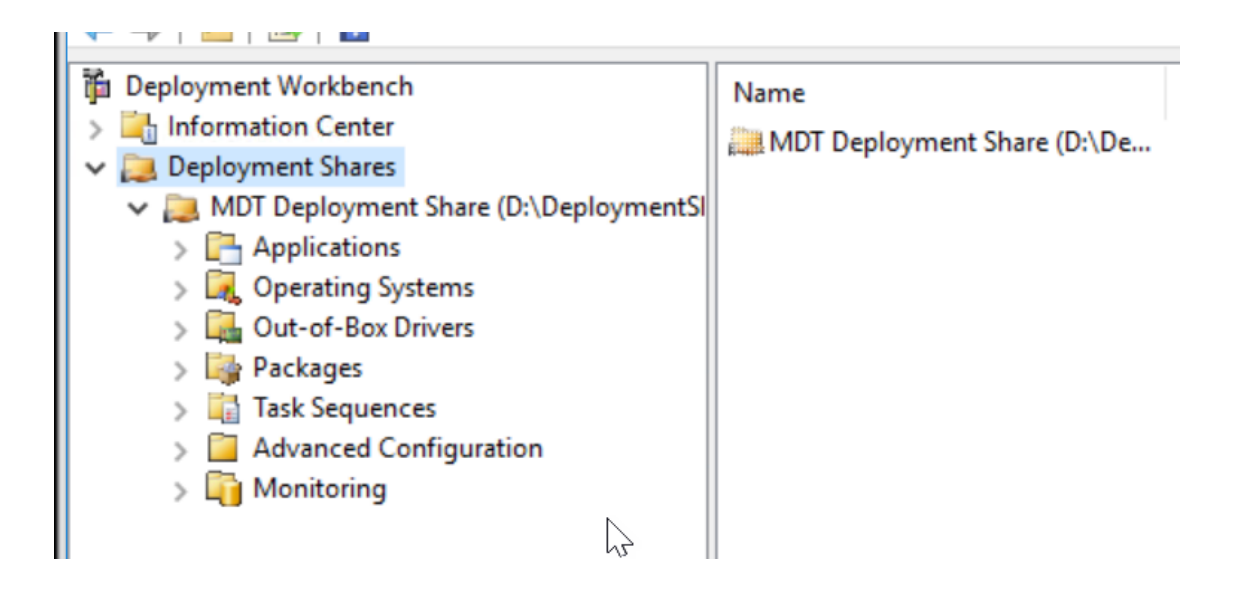

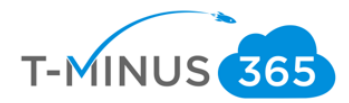

# Import Your OS

# 1. Add your OS to the Deployment Workbench

## a. Go to File Explorer and create a new Folder in your D: drive called Win10Source

|            |        | Drive Too          | Temporary Storage (D:) |                  |                |
|------------|--------|--------------------|------------------------|------------------|----------------|
| е          | Share  | View Manage        | 9                      |                  |                |
| ۱ <b>پ</b> | > This | s PC 🔹 Temporary S | Storage (D:)           | ٽ ~              | Search Tempora |
| 955        |        | Name               | ^                      | Date modified    | Туре           |
| 1          |        | 📜 Deployment       | Share                  | 4/4/2019 7:48 PM | File folder    |
| ada        |        | 📜 Win10source      |                        | 4/5/2019 7:13 PM | File folder    |
| aus        | ~      | DATALOSS_V         | VARNING_README         | 4/3/2019 4:47 PM | Text Docur     |
| ents       | ×      |                    |                        |                  |                |
|            | *      |                    |                        |                  |                |
|            | *      |                    | ĸ                      |                  |                |

b. Copy the files from the DVD drive from part one of this document and paste them into this folder:

| ₹       |        | Drive Tools DVD Drive (F:) ESD- | SO                | _                    |
|---------|--------|---------------------------------|-------------------|----------------------|
| -lome S | hare   | View Manage                     |                   |                      |
| · 🛧 🖆 : | > This | FC > DVD Drive (F:) ESD-ISO >   | <b>∨ ບ</b> S      | earch DVD Drive (F:) |
| access  |        | Name                            | Date modified     | Туре                 |
| ktop    |        | 📜 boot                          | 3/12/2019 8:16 AM | File folder          |
| wlaada  |        | 📜 efi                           | 3/12/2019 8:16 AM | File folder          |
| moads   | 7      | 📜 sources                       | 4/5/2019 6:55 PM  | File folder          |
| uments  | ×.     | 📜 support                       | 3/12/2019 8:16 AM | File folder          |
| Jres    | *      | 🛐 autorun                       | 3/12/2019 8:09 AM | Setup Information    |
| rces    | *      | 📄 bootmgr                       | 3/12/2019 8:09 AM | File                 |
| 'C      |        | 📄 bootmgr.efi                   | 3/12/2019 8:09 AM | EFI File             |
| ktop    |        | 🖆 setup                         | 3/12/2019 8:09 AM | Application          |
| uments  |        |                                 |                   |                      |
| vnloads |        |                                 |                   |                      |
| ic      |        |                                 |                   |                      |
| lres    |        |                                 |                   |                      |

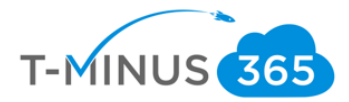

#### c. Right click on Operating Systems>Click Import Operating System

| DeploymentWorkbench - [Deployment V        | Norkbench\Deployment Shares\MDT Deplo | yment Share (D:\DeploymentShare)\Operating Systems] |
|--------------------------------------------|---------------------------------------|-----------------------------------------------------|
| File Action View Help                      |                                       |                                                     |
| 🗢 🔿   🚈   🗟                                |                                       |                                                     |
| i Deployment Workbench                     | Name                                  | Description                                         |
| > 🔄 Information Center                     |                                       | -                                                   |
| <ul> <li>Deployment Shares</li> </ul>      |                                       | There are no items to show in this view.            |
| ✓ Deployment Share (D:\Dep                 | loymentSl                             |                                                     |
| > Part Applications                        |                                       |                                                     |
| 🖳 Operating Systems                        |                                       |                                                     |
| > 强 Out-of-Box Dri 🛛 Import                | Operating System                      |                                                     |
| > Packages New Fo                          | lder 1/5 <sup>2</sup>                 |                                                     |
| > 📑 Task Sequence<br>> 🦳 Advanced Con View | >                                     |                                                     |
| > 🛐 Monitoring Refresh                     | L                                     |                                                     |
| Export I                                   | List                                  |                                                     |
| Help                                       |                                       |                                                     |
|                                            |                                       |                                                     |

d. Choose Custom Image file and choose the boot.wim file we moved into the D: Drive:

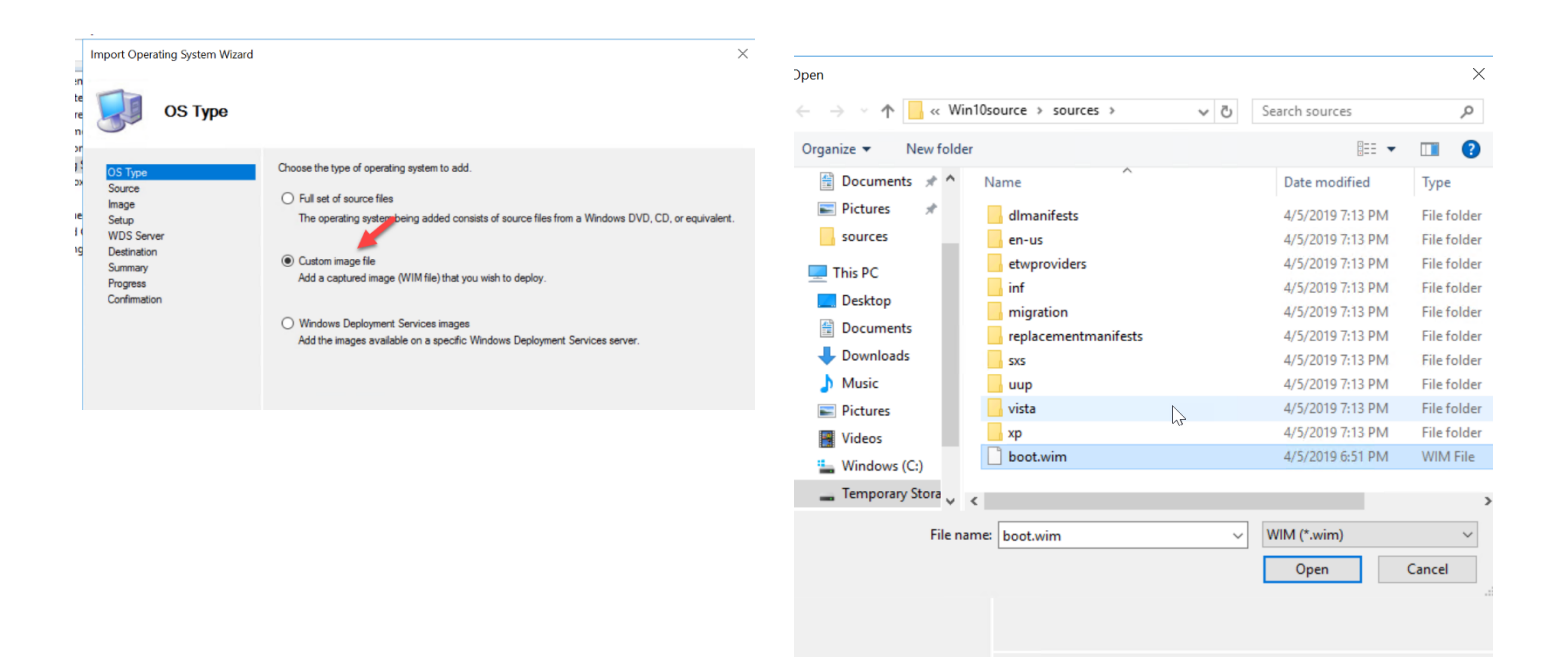

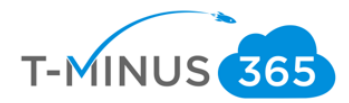

e. Set up files are not needed:

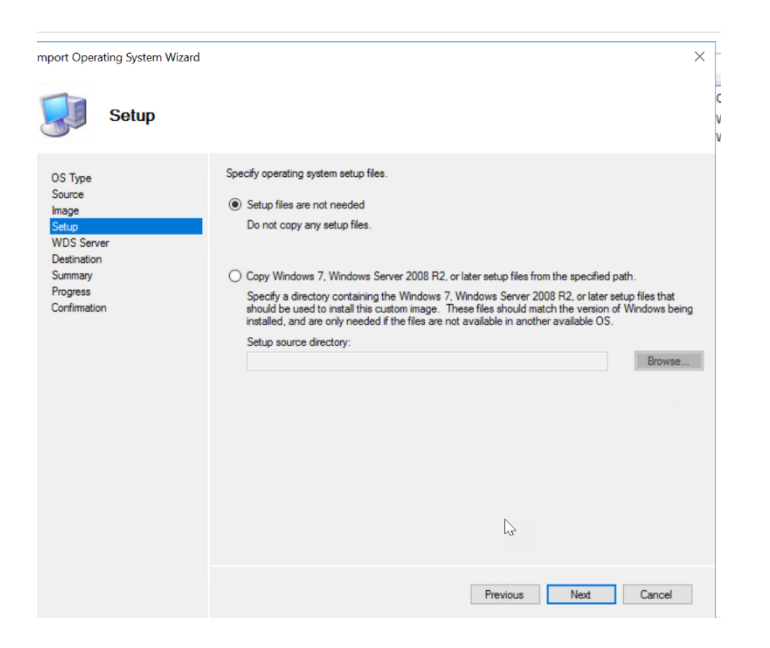

## f. Continue till completion:

DeploymentWorkbench - [Deployment Workbench\Deployment Shares\MDT Deployment Share (D:\DeploymentShare)\Operating Systems]
 File Action View Help

| File Action view Help                                                                                                    |                                                                                                    |                                                                            |                        |                             |
|----------------------------------------------------------------------------------------------------|----------------------------------------------------------------------------------------------------|----------------------------------------------------------------------------|------------------------|-----------------------------|
| 🗢 🄿 🛛 🔁 🛛                                                                                                    |                                                                                                    |                                                                            |                        |                             |
| <ul> <li>Deployment Workbench</li> <li>Information Center</li> <li>Deployment Shares</li> <li>MDT Deployment Share (D:\DeploymentSl</li> <li>Applications</li> <li>Operating Systems</li> <li>Out-of-Box Drivers</li> <li>Packages</li> <li>Task Sequences</li> <li>Advanced Configuration</li> <li>Monitoring</li> </ul> | Name  Microsoft Windows PE (x64) in Upgrade Win 10 bo  Microsoft Windows Setup (x64) in Upgrade Win 10 | Description<br>Microsoft Windows PE (x64)<br>Microsoft Windows Setup (x64) | Platform<br>x64<br>x64 | Build<br>10.0.1'<br>10.0.1' |
|                                                                                                    |                                                                                                    |                                                                            |                        |                             |

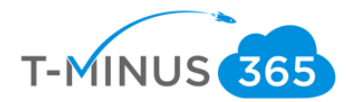

# Create a New Task Sequence

### 1. Create a new task Sequence

a. Go to Task Sequence>New Task Sequence

| 📷 DeploymentWorkbench - [ | Deployment Workbench   | \Deployi | nent Shares\MUL Deployment Share (D:\Deployr | nent  |
|---------------------------|------------------------|----------|----------------------------------------------|-------|
| File Action View Help     |                        |          |                                              |       |
| 🗢 🔿 🛛 🙇 🛛 🚔               |                        |          |                                              |       |
| Deployment Workbench      |                        | Name     |                                              | ID    |
| > Information Center      |                        |          |                                              |       |
| 🗸 📜 Deployment Shares     |                        |          | There                                        | are i |
| 🗸 🚬 MDT Deployment        | Share (D:\DeploymentSl |          |                                              |       |
| > 📑 Applications          |                        |          |                                              |       |
| Operating Syst            | ems                    |          |                                              |       |
| Out of Poy Dri            | units .                |          |                                              |       |
|                           | vers                   |          |                                              |       |
| > Packages                |                        |          |                                              |       |
| > 👔 Task Sequer           | New Task Sequence      |          |                                              |       |
| > 🔄 Advanced 🤇            | New Task bequence      |          |                                              |       |
| > 🏹 Monitoring            | New Folder             | 12       |                                              |       |
|                           | View                   | >        |                                              |       |
|                           | Refresh                |          |                                              |       |
|                           | Export List            |          |                                              |       |
|                           | Help                   |          |                                              |       |

## b. Define the ID and Name:

| New Task Sequence Wizard                                                                                                    | ×                                                                                                    |
|----------------------------------------------------------------------------------------------------|----------------------------------------------------------------------------------------------------|
| General Setti                                                                                                    | ings                                                                                                    |
| General Settings<br>Select Template<br>Select OS<br>Specify Product Key<br>OS Settings<br>Admin Password<br>Summary<br>Progress<br>Confirmation | Specify general information about this task sequence. The task sequence ID is used internally as part of the deployment process. The task sequence name and comments are displayed by the deployment wizard.          Task sequence ID: |
|                                                                                                    | Previous Next Cancel                                                                                                    |

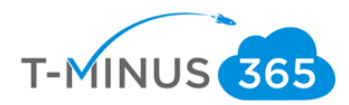

# c. Leave the following:

| New Task Sequence Wizard                                                                                                    | X                                                                                                    |
|----------------------------------------------------------------------------------------------------|----------------------------------------------------------------------------------------------------|
| General Setti                                                                                                    | ngs                                                                                                    |
| General Settings<br>Select Template<br>Select OS<br>Specify Product Key<br>OS Settings<br>Admin Password<br>Summary<br>Progress<br>Confirmation | Specify general information about this task sequence. The task sequence ID is used internally as part of the deployment process. The task sequence name and comments are displayed by the deployment wizard.          Task sequence ID:         Win10v1         Task sequence name:         Windows 10 Pro Upgrade          Task sequence comments: |
|                                                                                                    | Previous Next Cancel                                                                                                    |

d. Choose the OS you added in the previous section:

| Select OS                                                                                                    | Ν                                                                                                    |
|----------------------------------------------------------------------------------------------------|----------------------------------------------------------------------------------------------------|
| General Settings<br>Select Template<br>Select OS<br>Specify Product Key<br>OS Settings<br>Admin Password<br>Summary<br>Progress<br>Confirmation | The following operating system images are available to be deployed with this task sequence. Select the one to use.    Operating Systems    Microsoft Windows PE (x64) in Upgrade Win 10 boot.wim  Microsoft Windows Setup (x64) in Upgrade Win 10 boot.wim |

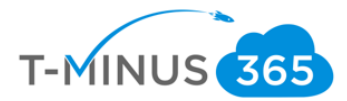

e. Do not specific a product key:

|                                                                                             | New Task Sequence Wizard                                                                                                    |
|---------------------------------------------------------------------------------------------|----------------------------------------------------------------------------------------------------|
| Specify Prov                                                                                | duct Key                                                                                                    |
| Select Template<br>Select OS<br>Specify Product Key<br>OS Settings                          | Secret a module regulated when deploying Windows 7, Windows Server 2008 R2, or later OS versions, or if the product key will be specified at deploy time using the wizard or a rule.                                                                                                    |
| Specify Product Kny<br>OS Settings<br>Admin Password<br>Summary<br>Progress<br>Confirmation | <ul> <li>Specify a multiple activation Key (MAR Key) for activating this operating system.</li> <li>In order to activate, each computer deployed using this MAK key will need to contact the Microsoft activation service on the intermet. This is only supported for Windows 7 and later operating systems when using volume license media.</li> <li>MAK Product Key:</li> <li>Specify a retail product key. (Note that retail keys can only be used to activate a single machine.)</li> <li>Product Key:</li> <li></li></ul> |
|                                                                                             | Previous Next Cancel                                                                                                    |

f. Enter your custom settings:

| New Task Sequence Wizard            |                                                                                                    |
|-------------------------------------|----------------------------------------------------------------------------------------------------|
| OS Settings                         |                                                                                                    |
| General Settings<br>Select Template | Specify settings about this task sequence. These settings will be used for all deployments of this task<br>sequence, unless ovemidden during the deployment process using the wizard or a rule. |
| Select OS                           | Full Name:                                                                                                    |
| OS Settinos                         | UpgradeWin10                                                                                                    |
| Admin Password                      |                                                                                                    |
| Summary                             | Organization:                                                                                                    |
| Progress                            | Wrajrecords                                                                                                    |
| Confirmation                        |                                                                                                    |
|                                     | Internet Explorer Home Page:                                                                                                    |
|                                     | www.google.com                                                                                                    |
|                                     |                                                                                                    |
| S.                                  |                                                                                                    |
|                                     |                                                                                                    |
|                                     |                                                                                                    |
|                                     |                                                                                                    |
|                                     |                                                                                                    |
|                                     |                                                                                                    |
|                                     |                                                                                                    |
|                                     |                                                                                                    |
|                                     |                                                                                                    |
|                                     |                                                                                                    |
|                                     |                                                                                                    |
|                                     | Previous Next Cancel                                                                                                    |
|                                     |                                                                                                    |

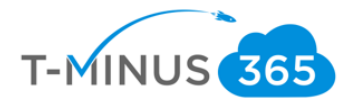

g. Specify the admin password:

|                                                                                                    | New Task Sequence Wizard                                                                                                    |
|----------------------------------------------------------------------------------------------------|----------------------------------------------------------------------------------------------------|
| General Settings<br>Select Template<br>Select OS<br>Specify Product Key<br>OS Settings<br>Admin Paseword<br>Summary<br>Progress | New Task Sequence Wizard         sword         Specify the local Administrator password for this task sequence.         Image: Specify the local Administrator password.         Administrator Password:         Image: Please confirm Administrator Password: |
| Confirmation                                                                                                    | <ul> <li>Do not specify an Administrator password at this time.</li> <li>The local Administrator password will be provided during the deployment of this task sequence, so it is not needed as part of the task sequence internation.</li> </ul>               |
|                                                                                                    | Previous Next Cancel                                                                                                    |

h. You will see your summary page:

| Summary                                                                                     |                                                                                                    |
|---------------------------------------------------------------------------------------------|----------------------------------------------------------------------------------------------------|
| General Settings<br>Select Template<br>Select OS                                            | All of the necessary details have been specified. Please review the values below.<br>Details:                     |
| Specify Product Key<br>OS Settings<br>Admin Password<br>Summary<br>Progress<br>Confirmation | TaskSequenceID: Win10v1<br>TaskSequenceName: Windows 10 Pro Upgrade<br>IsUpgradeTS: False<br>Template: Custom.xml |
|                                                                                             | Click next to execute the requested action. $\label{eq:click} \bigcup_{\mathcal{C}}$                              |
|                                                                                             | Previous Next Cancel                                                                                              |

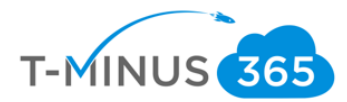

i. Click Finish to see the following:

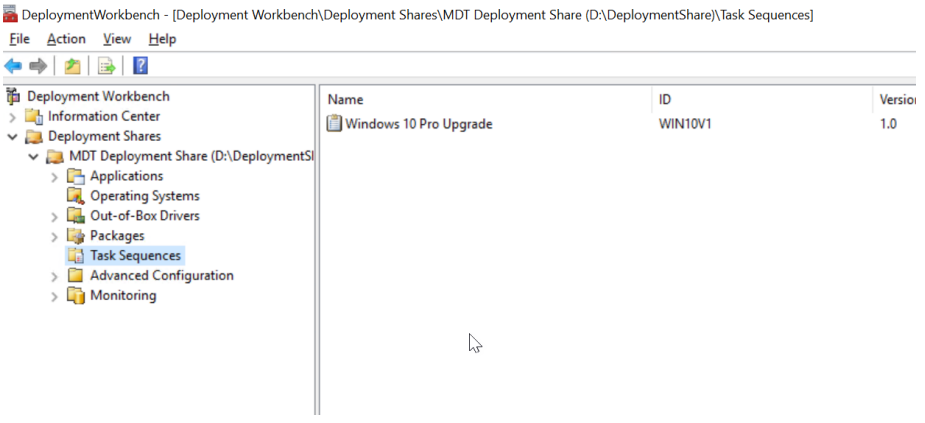

j. You can configure additional settings by right clicking on the task sequence and going to properties:

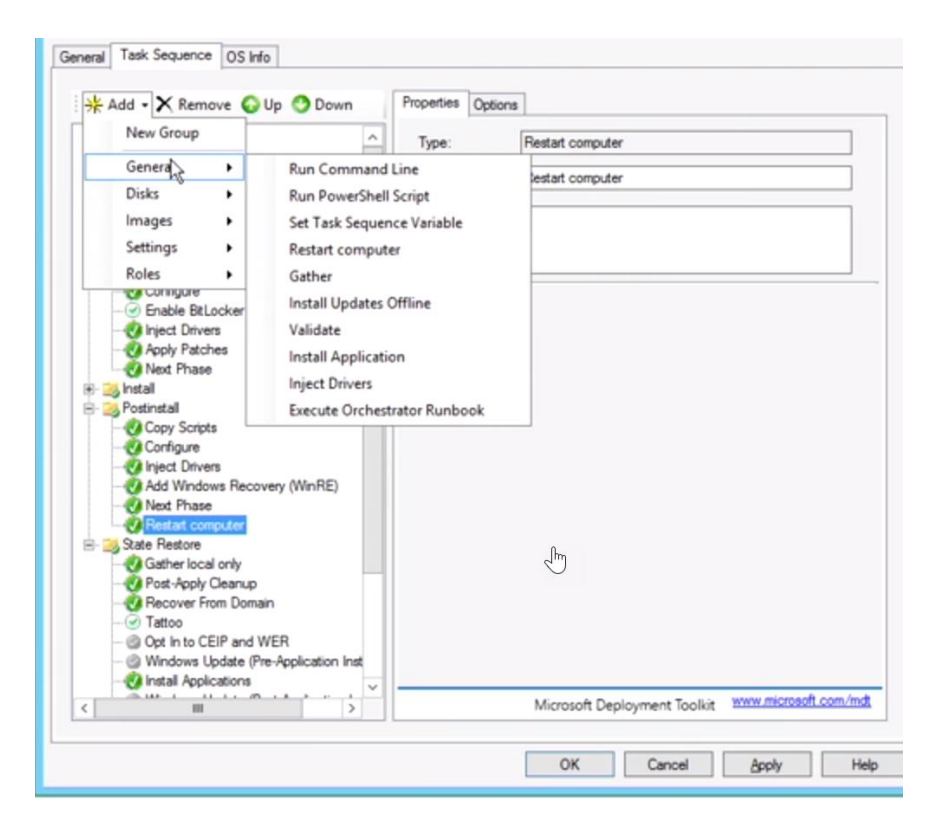

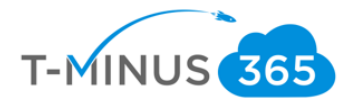

## Create MDT Deployable Image

#### 1. Crete a Deployable Image:

a. Right click on your deployment share and select Update Deployment Share

🚾 DeploymentWorkbench - [Deployment Workbench\Deployment Shares\MDT Deployment Share (D:\DeploymentShare)] File Action View Help 🗢 🔿 🖄 🗟 🛛 i Deployment Workbench Name > 🕌 Information Center Applications ✓ Deployment Shares Concrating Systems 🗸 🚬 MDT Dep Update Deployment Share of-Box Drivers > 📑 Applic Close Depuryment Share ages 🔍 Opera Sequences View > nced Configuration > 🄤 Packa Refresh toring Task S Export List... > 🧧 Advar > 🛅 Monit Properties Help

#### b. Choose the following:

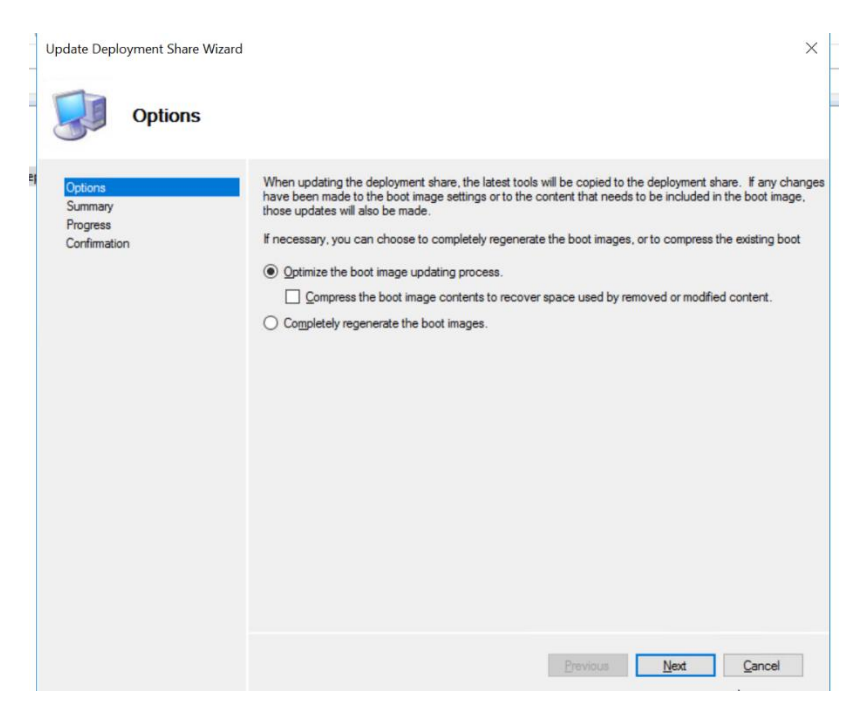

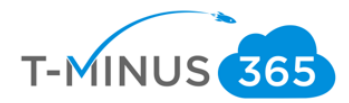

c. Complete till wizard completion:

| Progress                                       |                                                                                                    |                                   |
|------------------------------------------------|----------------------------------------------------------------------------------------------------|-----------------------------------|
| Options<br>Summary<br>Progress<br>Confirmation | Mounting WIM file.<br>Making sure the deployment share has the latest x86 tools<br>Processing LiteTouchPE (x86) boot image ===<br>Building requested boot image profile.<br>Determining if any changes have been made in the boot image confil<br>No existing boot image profile found for platform x86 so a new image<br>Calculating hashes for requested content.<br>Changes have been made, boot image will be updated. | guration.<br>will be created.     |
|                                                | Viniows PC Willing, Vrograg mes (co) (Windows Nas (10 Vissessin)                                                                                                    | inens and Deployment Na Windows r |
|                                                | - Im                                                                                                    | Stop Execution                    |
|                                                | Previous                                                                                                    | Finish Cancel                     |

d. If you got to your Deployment share in your D: Drive>Deployment Share>Boot>x86, you will see you .WIM file now

| • DOOL        |     |                                              |                  | L                                       | - ~ - |         |
|---------------|-----|----------------------------------------------|------------------|-----------------------------------------|-------|---------|
| me Sh         | are | View                                         |                  |                                         | ~ ?   | Actions |
| <b>↑</b>   «  | Tem | porary Storage (D:) > DeploymentShare > Boot | v ت              | Search Boot                             | Q     | MDT Dep |
|               |     | Name                                         | Date modified    | Type                                    | Size  | Upd     |
| ccess         |     | Harro                                        | bate mounica     | .,,,,,,,,,,,,,,,,,,,,,,,,,,,,,,,,,,,,,, | 5120  | Clos    |
| op            | *   | 📕 x64                                        | 4/6/2019 5:56 PM | File folder                             |       | View    |
| up<br>La sula |     | 📙 x86                                        | 4/6/2019 5:53 PM | File folder                             |       | VIEV    |
| loads         | 7   | LiteTouchPE_x64                              | 4/6/2019 5:59 PM | Disc Image File                         | 376,6 | Q Refr  |
| ments         | *   | LiteTouchPE_x64.wim                          | 4/6/2019 5:59 PM | WIM File                                | 334,3 | 📑 Ехро  |
| es            | *   | LiteTouchPE_x64                              | 4/6/2019 5:59 PM | XML Document                            |       | Prop    |
| es            |     | LiteTouchPE_x86                              | 4/6/2019 5:56 PM | Disc Image File                         | 305,4 | ? Help  |
| )source       |     | LiteTouchPE_x86.wim                          | 4/6/2019 5:56 PM | WIM File                                | 263,8 |         |
| ows 10 ISC    | 0   | 🖹 LiteTouchPE_x86                            | 4/6/2019 5:56 PM | XML Document                            |       |         |
|               |     |                                              |                  |                                         |       |         |
|               |     |                                              |                  |                                         |       |         |
| ор            |     | Ν                                            |                  |                                         |       |         |

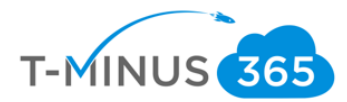

## Add Boot Images to WDS

#### 1. Open WDS

a. Server manager>Tools>Windows Deployment Services

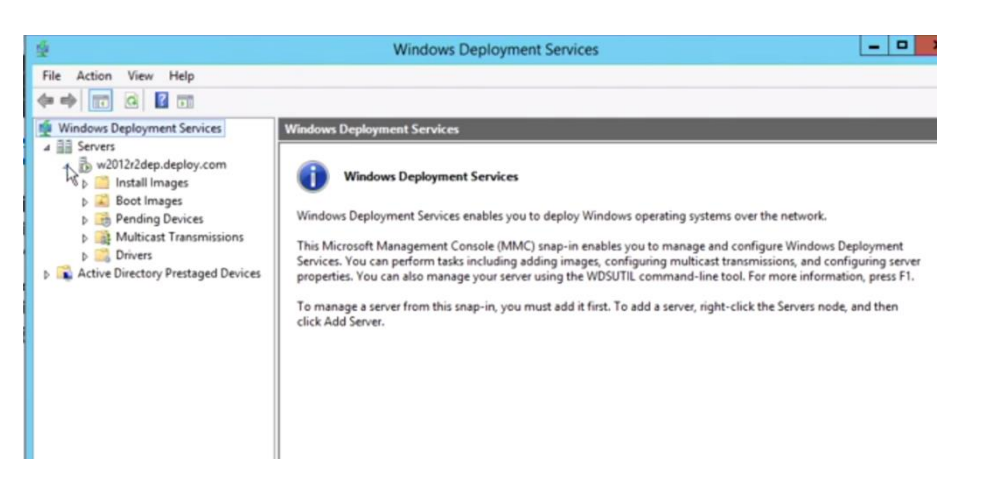

b. Right Click Boot Images>Add Boot Image

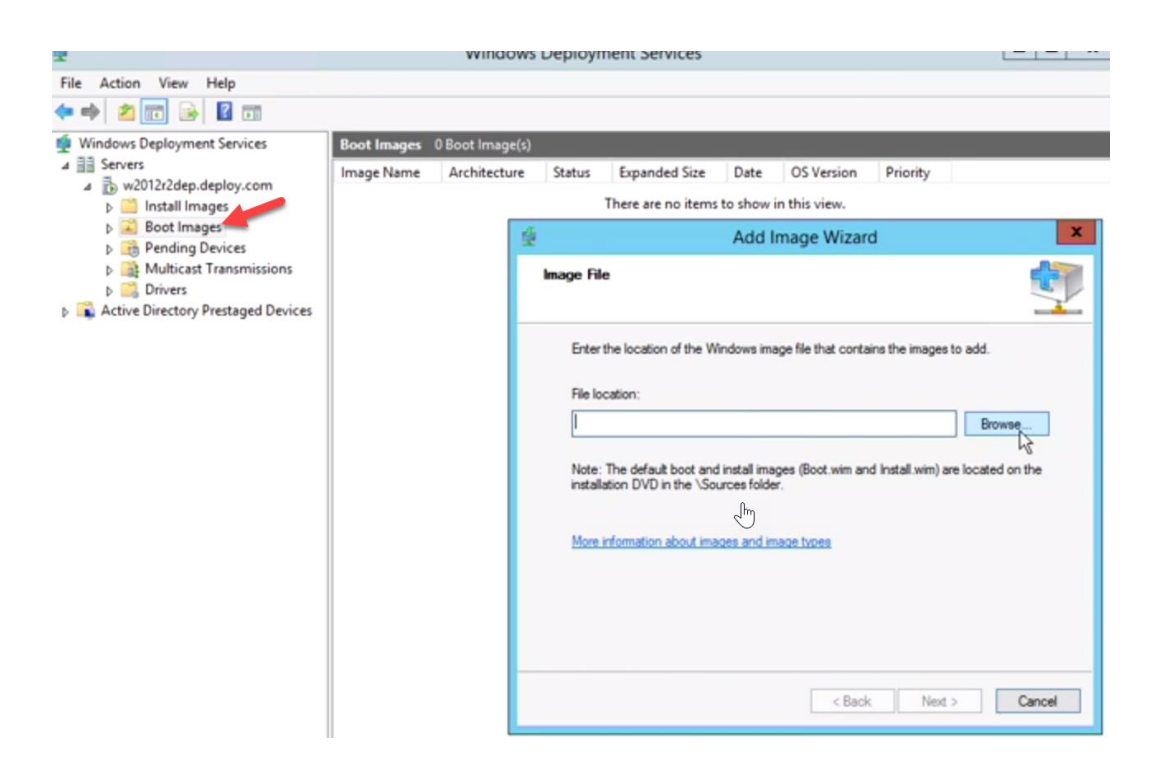

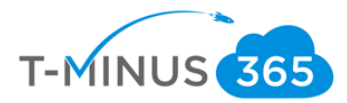

|                                       |       |     | Select Windows Image File | 9 |                    |               |   |
|---------------------------------------|-------|-----|---------------------------|---|--------------------|---------------|---|
| 🕤 💿 🔹 🕇 🕌 «                           | New   | Vol | ume > DeploymentShare > v | Ċ | Search Deployme    | entShare      | P |
| Organize • New fol                    | der   |     |                           |   |                    | )III • 🔟      |   |
| Desktop<br>Downloads<br>Recent places | ^     | Na  | me                        |   | Date modified      | Туре          |   |
|                                       |       |     | SOEMS                     |   | 10/17/2015 6:47 PM | File folder   |   |
|                                       |       |     | Applications              |   | 10/17/2015 6:47 PM | File folder   |   |
| This DC                               |       | 3   | Backup                    |   | 10/17/2015 6:48 PM | File folder   |   |
| P Decision                            |       |     | Boot                      |   | 10/17/2015 7:08 PM | File folder   |   |
| Desktop                               | _     | 1   | Captures                  |   | 10/17/2015 6:47 PM | File folder   |   |
| Downloads                             | =     | 1   | Control                   |   | 10/17/2015 6:52 PM | File folder   |   |
| Music                                 |       | 1   | Operating Systems         |   | 10/17/2015 6:47 PM | File folder   |   |
| E Pictures                            |       |     | Out-of-Box Drivers        |   | 10/17/2015 6:47 PM | File folder   |   |
| Videos                                |       | -   | Packages                  |   | 10/17/2015 6:47 PM | File folder   |   |
| Local Disk (C:)                       |       | 4   | Scripts                   |   | 10/17/2015 6:47 PM | File folder   |   |
| New Volume (D:)                       |       | -   | Servicing                 |   | 10/17/2015 6:53 PM | File folder   |   |
|                                       | ~ <   |     | Templates III             |   | 10/17/2015 6:47 PM | Filefolder    | > |
| Fil                                   | e nan | ne: |                           | , | Vindows image      | files (*.wim) | ~ |
|                                       |       |     |                           |   | Open               | Cancel        | _ |

c. Find the WIM file under D: Drive>Deployment Share>Boot>x86

# Deploy the Windows 10 Image

- 1. Verify Configuration Settings in WDS
  - a. Right Click on your Deployment share, click Properties, then go to sharing

| Share             | View                        |               |                               |                 |             |
|-------------------|-----------------------------|---------------|-------------------------------|-----------------|-------------|
| 🖙 🕨 Thi           | s PC 🔸 New Volume (         | D:)           |                               | ✓ C S           | earch New V |
|                   | Name                        | •             | Date modified                 | Туре            | Size        |
|                   | 🍌 DeploymentShar            |               | 10/12/2016 6.62 04            | a routable      | <b>v</b> 1  |
| 5                 | 🍌 iso                       | 45            | DeploymentShare Prop          | erties          | <b>^</b>    |
| aces              | RemoteInstall W2012R2Source | General Shar  | ing Security Previous Version | e Customize     |             |
|                   | 🎍 win10Source               | 1             | Deployment Share              |                 |             |
| ts                |                             | Type:         | File folder                   |                 |             |
| ls                |                             | Location:     | D:\                           |                 |             |
|                   |                             | Size:         | 4.96 GB (5.330,927,906 bytes) | )               |             |
|                   |                             | Size on disk: | 4.96 GB (5,335,687,168 bytes) |                 |             |
| : (C:)<br>me (D:) |                             | Contains:     | 2,404 Files, 399 Folders      |                 |             |
|                   |                             | Created:      | Saturday, October 17, 2015, 6 | 47.21 PM        |             |
|                   |                             | Attributes:   | Read-only (Only applies to f  | iles in folder) |             |
|                   |                             | R             | Hidden                        | Advanced        |             |
|                   | S.                          |               |                               |                 |             |
|                   |                             |               |                               |                 |             |
|                   |                             |               |                               |                 |             |
| selected          |                             |               | OK Cm                         | nal Annh        |             |

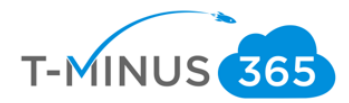

b. Go to Advanced Sharing

| в                        | De                                                           | ployme                                         | ntShare Prop             | erties            |
|--------------------------|--------------------------------------------------------------|------------------------------------------------|--------------------------|-------------------|
| General                  | Sharing                                                      | Security                                       | Previous Version         | ns Customize      |
| Netwo                    | rk File an<br>Deplo<br>Share<br>ork Path:<br>012R2DE<br>iare | d Folder Shar<br>ymentShar<br>d<br>P\Deployn   | e<br>e<br>nent Share\$   |                   |
| Advan<br>Set ou<br>advan | ced Shar<br>stom per<br>ced shari                            | ing<br>missions, cr<br>ng options<br>d Sharing | reate multiple shar<br>- | es, and set other |
|                          |                                                              | (J                                             |                          |                   |
|                          |                                                              | C                                              | K Car                    | icel Appl         |

c. Click on permissions and make sure you have the correct Administrators with full control:

| R | DeploymentShare Properties X                                                                                                 |
|---|----------------------------------------------------------------------------------------------------|
|   | Advanced Sharing X<br>Permissions for DeploymentShare\$                                                                      |
|   | Share Permissions<br>Group or user names:<br>CREATOR OWNER<br>Administrations<br>R. Administrations (DEPLOY/Administrations) |
|   | Add Remove Permissions for CREATOR OWNER OWNER OWNER                                                                         |
|   | Full Control     ✓       Change     ✓       Read     ✓                                                                       |
|   |                                                                                                    |
|   | OK Cancel Apply                                                                                                    |

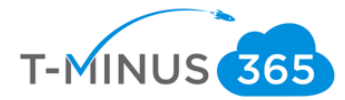

- 🕨 🏟 🙍 📷 🗟 🖬 Windows Deployment Services Boot Images 2 Boot Image(s) Windows Deployment Services
   Servers
   Dimetry 2012/2dep.deploy.com
   Dimetry 2012/2dep.deploy.com
   Dimetry 2012 Proding Devices
   Dimetry 2012 Proding Devices
   Dimetry 2012 Proding Devices
   Dimetry 2012 Proding Devices W2012R2DEP Properties Image Name Architecture Lite Touch ... x86 Lite Touch ... x64 Sta On TFTP est Advanced Network TFTP
  PXE Registrice AD DS Boot Client DHCP Multicast General On W2012R2DEP Computer name: w2012r2dep.deploy.com D:\RemoteInstall Remote installation folder: Server mode: Native (Windows Deployment Services) J
- d. Right Click on the Server>Click Properties>Click Advanced:

e. Authorize the following:

| ieneral                                | PXE Response                          | AD DS                     | Boot            | Client      | DHC  |
|----------------------------------------|---------------------------------------|---------------------------|-----------------|-------------|------|
| Multicast                              | Advar                                 | bed                       | Network         |             | TFTP |
| Domain Con                             | troller                               |                           |                 |             |      |
| <ul> <li>Allow W<br/>domain</li> </ul> | indows Deploymer<br>servers (recommen | nt Services to d<br>ided) | lynamically dis | cover valid | t    |
| ○ Window                               | s Deployment Sen                      | rices should us           | e the following | g servers:  |      |
| Domain                                 | controller:                           |                           |                 | Browse      |      |
| Global o                               | atalog:                               |                           |                 | Browse      | 1    |
|                                        | 2                                     | <u>6</u>                  |                 |             |      |
|                                        |                                       | 0                         |                 |             |      |
|                                        |                                       |                           |                 |             |      |
|                                        |                                       |                           |                 |             |      |
|                                        |                                       |                           |                 |             |      |
|                                        |                                       |                           |                 |             |      |
|                                        |                                       |                           |                 |             |      |
|                                        |                                       |                           |                 |             |      |

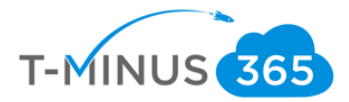

# End-User Experience

We first want to test out the deployment with our 2 pilot devices. When we boot them up, it will PXE boot onto the system, and the user will be prompted to press f12 for a network service boot.

a. From there they will be asked to choose the boot image:

| e louch w | THUOWS PE |       |              |   |   |
|-----------|-----------|-------|--------------|---|---|
|           |           | (X64) |              |   |   |
|           |           |       |              |   |   |
|           |           |       |              |   |   |
|           |           |       | . <b>b</b> a |   |   |
|           |           |       |              |   |   |
|           |           |       |              |   |   |
|           |           |       |              |   |   |
|           |           |       |              |   |   |
|           |           |       |              | • | L |

b. Run the deployment wizard:

| S to                | Run the Deployment Wizard<br>install a new Opertiting System                                 |
|---------------------|----------------------------------------------------------------------------------------------|
|                     | Run the Microsoft Deployment Wizard to install an<br>Operating System or perform other task. |
| 0                   | Exit to Command Prompt                                                                       |
|                     | J                                                                                            |
| Keyboard Layout     | Inited States                                                                                |
| Carlinum Charles ID | Configure with Static IP Address                                                             |

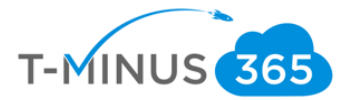

c. Define the deployment share path that you copied when you first configured the deployment share in MDT

| 🛓 Microsoft Deployment Toolkit 🤤                                                      |   |
|---------------------------------------------------------------------------------------|---|
| Deployment Share                                                                      |   |
|                                                                                       | ٦ |
|                                                                                       |   |
|                                                                                       |   |
| Specify which deployment share to use.                                                |   |
| Before this wizard can continue, it will need to know the path of a Deployment Share. |   |
| Deployment Share: (format: "Server\share" or "\\server"                               |   |
| W ×                                                                                   |   |
|                                                                                       |   |
| L                                                                                     |   |
|                                                                                       |   |
|                                                                                       |   |
|                                                                                       |   |
| gack Next Cancel                                                                      |   |

# d. Add your credentials:

| 🕲 User Credentials | ntials                                            |               |           |                           |
|--------------------|---------------------------------------------------|---------------|-----------|---------------------------|
| Specify cred       | entials for<br>User Name:<br>Password:<br>Domain: | administrator | o network | shares.                   |
|                    |                                                   |               |           | <u>o</u> K <u>C</u> ancel |

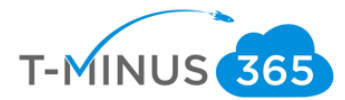

e. Choose the appropriate settings here based on your environment:

| la Windows Deployment Wizard                                                                                                    | 1                                                                                             | ×               |
|----------------------------------------------------------------------------------------------------|-----------------------------------------------------------------------------------------------|-----------------|
| 🧔 Computer D                                                                                                    | Details                                                                                       |                 |
| Task Sequence<br>Computer Details<br>Move Data and Settings<br>User Data (Restore)<br>Locale and Time<br>Capture Image<br>BitLocker<br>Ready | Computer name: MININT-7L1HKNA                                                                 | X               |
|                                                                                                    | User Name: administrator<br>Password:<br>Domajn:<br>Join a workgroup.<br>Workgroup: WORKGROUP |                 |
|                                                                                                    | E                                                                                             | ack Next Cancel |

f. Move User data and settings:

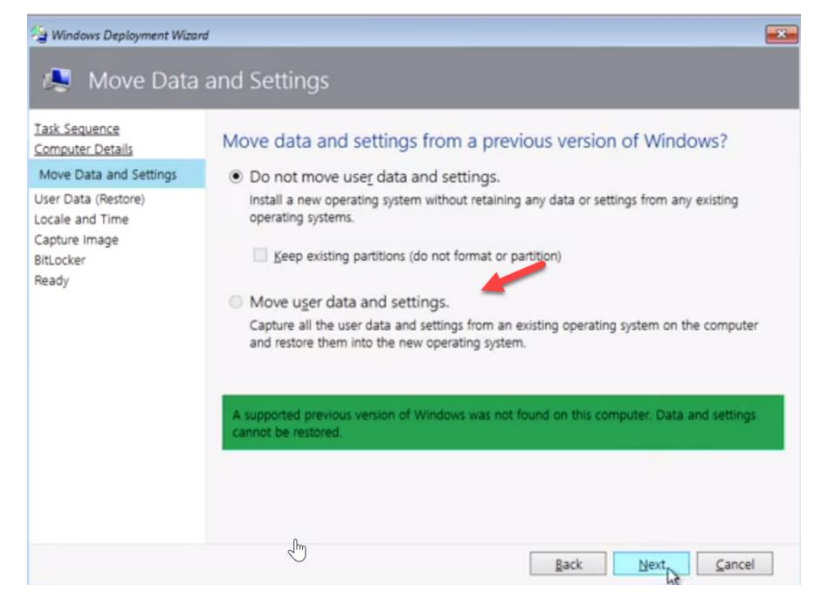

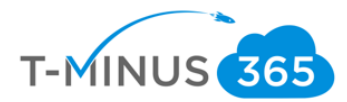

#### g. Do not capture the image:

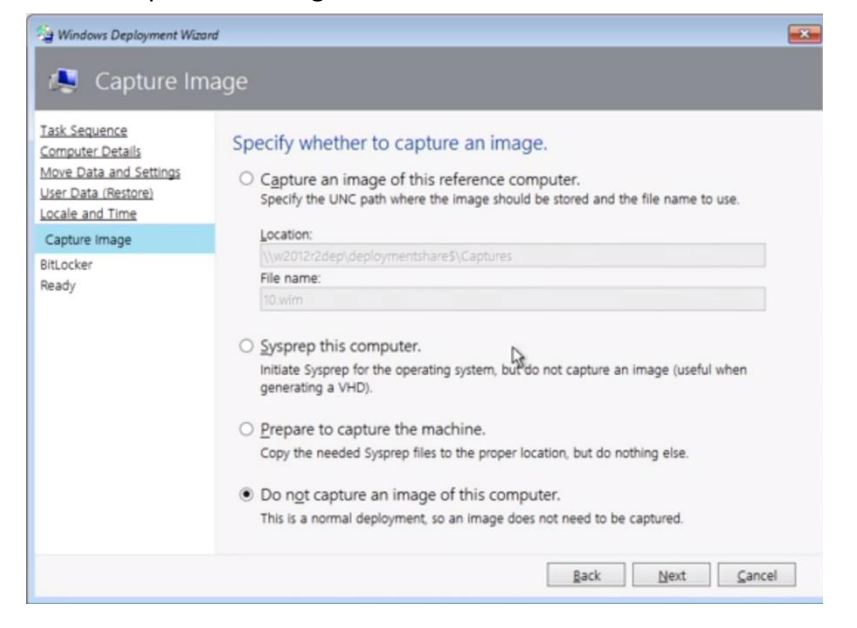

## h. Choose whether or not to enable BitLocker

| Windows Deployment Wiza                                                                                                | đ                                                                                                    | ×                                      |
|----------------------------------------------------------------------------------------------------|----------------------------------------------------------------------------------------------------|----------------------------------------|
| il BitLocker                                                                                                    |                                                                                                    |                                        |
| Task Sequence<br>Computer Details<br>Move Data and Settings<br>User Data (Restore)<br>Locale and Time<br>Capture Image | Specify the BitLocker configuration.<br>BitLocker can be enabled to provide an additional level of dat<br>Do not enable BitLocker for this computer.                                                                                                    | a security for this computer.          |
| BitLocker<br>Beady                                                                                                    | Enable BitLocker.     Enable BitLocker using TPM only                                                                                                    |                                        |
|                                                                                                    | <ul> <li>Enable BitLocker using TPM and Pin.</li> <li>Enable BitLocker using TPM and a startup key.</li> <li>Enable BitLocker using only an External Startup Key.</li> <li>Enable BitLocker using only an External Startup Key.</li> <li>Choose where to store the Recovery Key.</li> <li>In Active Directory</li> <li>Do not create a recovery key. (Not recommended)</li> <li>Wait for Bitlocker Encryption to complete on all drive</li> </ul> | First Available V<br>First Available V |
|                                                                                                    | Bat                                                                                                    | :k <u>N</u> ext <u>C</u> ancel         |

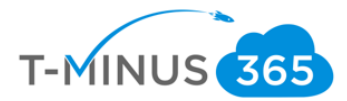

i. Copy the details that you created. We will be using these for our broad deployment so end-users do not have to configure all of the info

| Task Sequence<br>Computer Details<br>Move Data and Settings<br>User Data (Restore)<br>Locale and Time | Ready to begin.<br>Using the information you provided, the deployment can now begin.                                                                                                    |  |  |  |  |
|----------------------------------------------------------------------------------------------------|----------------------------------------------------------------------------------------------------|--|--|--|--|
| Capture image<br>BitLocker<br>Ready                                                                   | TSGuid = "Win10Dep"<br>DeploymentType = "N_WCOMPUTER"<br>OSDDiskParttionStyle = "WIN10ADVANCED"<br>OSDComputerName = "WIN10ADVANCED"<br>DomainAdminPassword = """"""<br>DomainAdminPomain = "deploy"<br>JoinWorkgroup = "WORKGROUP"<br>USMTOfflineMigration = "FALSE"<br>UserDataLocation = "NONE"<br>UserLocate = "en-us"<br>UserLocate = "en-us"<br>UserLocate = "en-us"<br>KeyboartLocate = "en-us"<br>KeyboartLocate = "en-us"<br>Docapture = "NO"<br>BedeinstalSuppres = "YES" |  |  |  |  |

## **BROAD DEPLOYMENT:**

j. Back in the Deployment workbench, right-click on your deployment share>Properties>Rules>Edit Bootstrap.ini

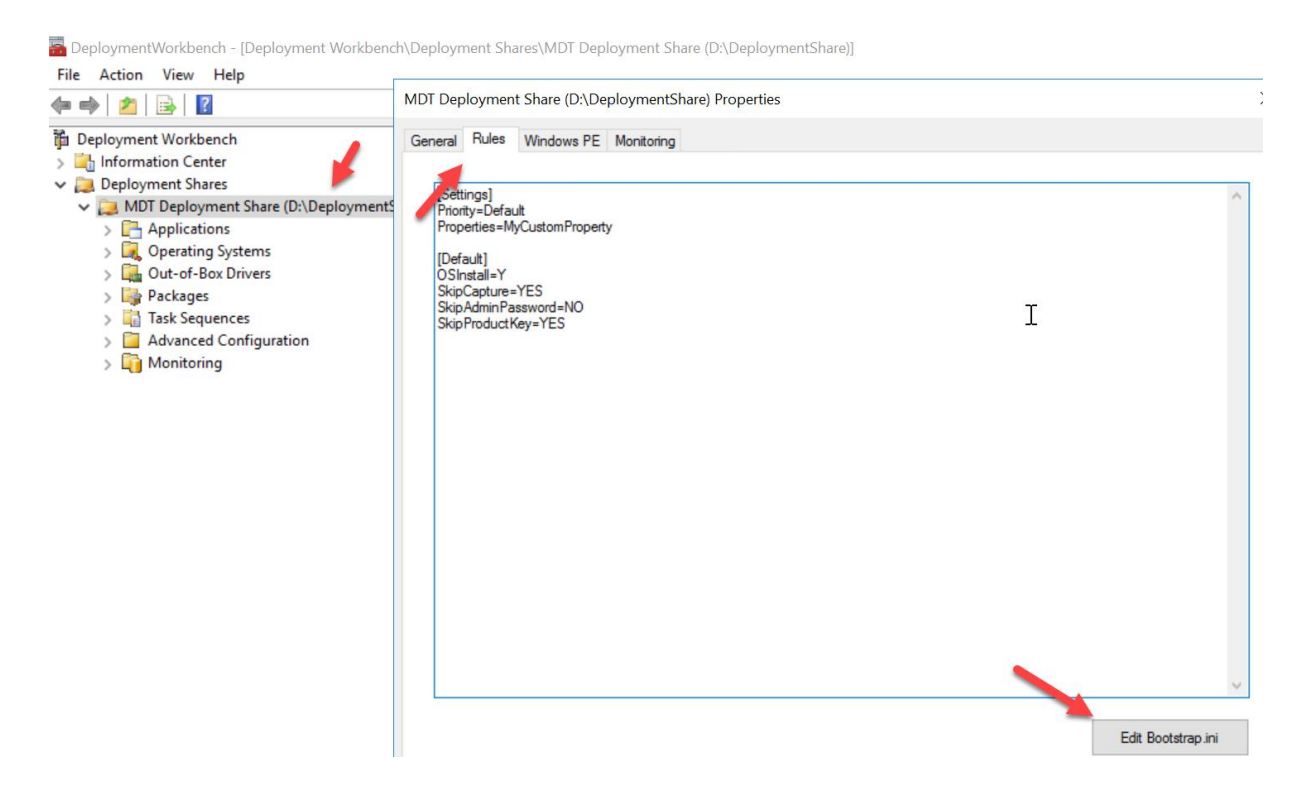

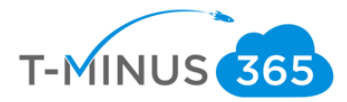

| 🦉 Bootstrap - Notepad          |   |  |
|--------------------------------|---|--|
| File Edit Format View Help     |   |  |
| [Settings]<br>Priority=Default |   |  |
| [Default]                      |   |  |
|                                |   |  |
|                                | I |  |
|                                |   |  |
|                                |   |  |
|                                |   |  |
|                                |   |  |

k. Paste in your configuration we copied in step "n" under {Default]

L. Update the deployment share to add this configuration

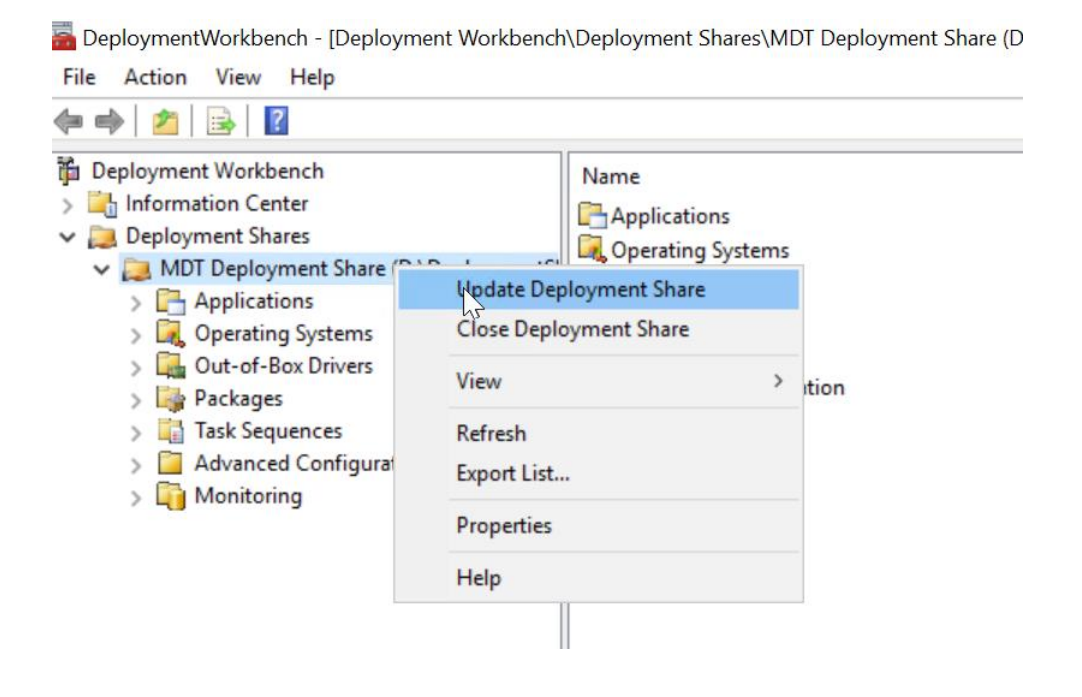

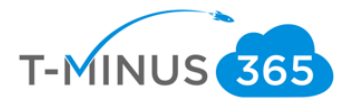

m. When you are ready for broad deployment, go back to WDS>Right-click on your server>Properties>Boot>And click Continue the PXE Boot:

| File Action View Help                                                                                                    | MDTTESTING Properties ×                                                                                                    |                                                            |                 |               |     |      |  |
|----------------------------------------------------------------------------------------------------|----------------------------------------------------------------------------------------------------|------------------------------------------------------------|-----------------|---------------|-----|------|--|
| Minda - Desta - A Continu                                                                                                    | Multica                                                                                                    | st Advan                                                   | ced             | Network       |     | TFTP |  |
| <ul> <li>Windows Deployment Services</li> <li>Servers</li> <li>MDTTesting.wrajrecords.com</li> <li>Install Images</li> <li>Boot Images</li> <li>Boot Images</li> <li>Pending Devices</li> <li>Multicast Transmissions</li> <li>Drivers</li> <li>Active Directory Prestaged Device</li> </ul> | General       PXE Response       AD DS       Boot       Client       DHCP         PXE Boot Policy       After a network boot is initiated, define when a PXE boot will continue.       Known clients:       Known clients:       Require the user to press the F12 key to continue the PXE boot       Always continue the PXE boot         Image: Continue the PXE boot       Image: Continue the PXE boot       Never continue the PXE boot       Unknown clients:         Image: Require the user to press the F12 key to continue the PXE boot       Image: Continue the PXE boot       Image: Continue the PXE boot |                                                            |                 |               |     |      |  |
|                                                                                                    | Contin<br>Never                                                                                                    | s continue the PXE boot unle<br>continue the PXE boot unle | ss the user pre | esses the ESC | key |      |  |

n. With these settings configured, all of the users in your environment will get the image pushed to them without having to press f12 or run through the wizard of setting like we did for out pilot users

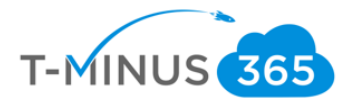

## Conclusion

I hope this article provided you some targeted guidance on deploying the Windows 10 upgrade across your network. Any feedback to improve your experience would be greatly appreciated. I would also like to hear if there is more content that you would like to see in this guide. Any feedback can be sent to my email below:

Msp4msps@tminus365.com

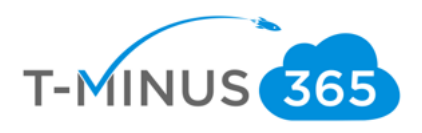